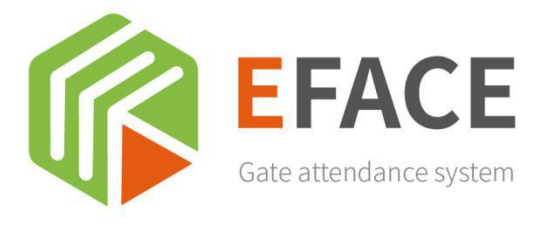

# OPERATING INSTRUCTIONS

Gate attendance system

# コンテンツ

| 売れ筋マ  | ザーボードの推奨事項・・・・・・・・・・・・・・・・・・・・・・・・・・・・・・・・・・・・      |
|-------|-----------------------------------------------------|
| Yfa   | ace-88 · · · · · · · · · · · · · · · · · ·          |
| 第1章シス | ステムの概要・・・・・・・・・・・・・・・・・・・・・・・・・・・・・・・・・・・・          |
| 1.    | 1サーバーのインストール手順 ・・・・・・・・・・・・・・・・・・・・・・・・・・・・・・・・・・・・ |
| 1.2   | 2アンインストール手順・・・・・・・・・・・・・・・・・・・・・・・・・・・・・・・・・・・・     |
| 1.3   | 3ユーザーログイン・・・・・・・・・・・・・・・・・・・・・・・・・・・・・・・・・・・・       |
| 1.4   | 4ホームページ・・・・・・・・・・・・・・・・・・・・・・・・・・・・・・・・・・・          |
| 第2章シス | ステム使用プロセス・・・・・・・・・・・・・・・・・・・・・・・・・・・・・・・・・・・・       |
| 第3章機  | 器管理                                                 |
| 3.:   | 1アクセス制御・・・・・・・・・・・・・・・・・・・・・・・・・・・・・・・・・・・・         |
| 3.2   | 2交通記録 · · · · · · · · · · · · · · · · · · ·         |
| 3.3   | 3APKアップグレード・・・・・・・・・・・・・・・・・・・・・・・・・・・・・・・・・・・・     |
| 3.4   | 4パラメータ設定・・・・・・・・・・・・・・・・・・・・・・・・・・・・・・・・・・・・        |
| 第4章出久 | で管理・・・・・・・・・・・・・・・・・・・・・・・・・・・・・・・・・・・・             |
| 4.1   | 1元の記録・・・・・・・・・・・・・・・・・・・・・・・・・・・・・・・・・・・・           |
| 4.2   | 2出席規則・・・・・・・・・・・・・・・・・・・・・・・・・・・・・・・・・・・・           |
| 4.3   | 3出席グループ・・・・・・・・・・・・・・・・・・・・・・・・・・・・・・・・・・・・         |
| 4.4   | 4出席統計・・・・・・・・・・・・・・・・・・・・・・・・・・・・・・・・・・・・           |
| 第5章力- | - ド発行管理 ・・・・・・・・・・・・・・・・・・・・・・・・・・・・・・・・・・・・        |
| 5.3   | 1カード管理・・・・・・・・・・・・・・・・・・・・・・・・・・・・・・・・・・・・          |
| 第6章シス | ステム管理・・・・・・・・・・・・・・・・・・・・・・・・・・・・・・・・・・・・           |
| 6.1   | 1基本設定・・・・・・・・・・・・・・・・・・・・・・・・・・・・・・・・・・・・           |
| 6.2   | 2顧客管理・・・・・・・・・・・・・・・・・・・・・・・・・・・・・・・・・・・・           |
| 6.3   | 3システムログ・・・・・・・・・・・・・・・・・・・・・・・・・・・・・・・・・・・・         |
| 6.4   | 4APKアップグレード・・・・・・・・・・・・・・・・・・・・・・・・・・・・・・・・・・・・     |

| 第7章〕 | 運用管理   | ₫ • • • • • • • • • • • • |         |                 | •••••     | • • • • • • • • • • • • • | •••••       |               | ••••• | ••• 25 |         |       |
|------|--------|---------------------------|---------|-----------------|-----------|---------------------------|-------------|---------------|-------|--------|---------|-------|
|      | 7.1アク+ | セス制御広告管理                  |         |                 |           |                           |             |               |       |        | •••• 25 |       |
|      | 7.2アク+ | セス制御アドバタ                  | イズメントクエ | ייייי <u>י</u>  |           | •••••                     |             |               |       |        |         |       |
|      | 7.3広告約 | 統計 • • • • • • • • • • •  |         |                 |           |                           |             |               |       |        |         |       |
| 第8章梆 | 機器終了   |                           | •••••   |                 |           | •••••                     |             |               |       | •••••  | •••••   | ••••• |
|      | 8.1    | プロパティ設定                   |         |                 |           |                           |             |               |       |        |         |       |
|      | 8.2    |                           |         |                 |           | ・・・・ 28ソフ                 | トウェア設定・・    |               |       |        |         | ••••• |
|      | 8.3    |                           |         |                 |           |                           | ••••• 32多言詞 | 吾切り替え・・・      |       |        |         |       |
|      | 8.4    |                           |         |                 | ····· 34U | SBフラッシュ                   | ディスクの取扱     | 説明書 • • • • • |       |        |         |       |
|      | 8.5    | 37認                       | 証エラーコード | 参照表 • • • • • • |           |                           |             |               |       | 38     |         |       |

# 売れ筋マザーボードの推奨事項

# Eface-88

従来の製品は、インテリジェントなAndroidメインボード、豊富な周辺機器制御インターフェース、および拡張アダプター ボードであり、産業用制御インターフェースのニーズを完全に満たしています。この製品には、インテリジェントチャネル、イン テリジェントゲート、インテリジェントアテンダントなどの分野で幅広いアプリケーションシナリオがあります。

この製品は、コアmicro rk3288チップ、cortex-a17 4コアプロセッサ、およびAndroid7.1システムを使用しています。主な 周波数は最大1.8GHzで、超高性能です。Mali-t764 GPUは、4Kおよびh.265ハードデコードをサポートするために使用されます。

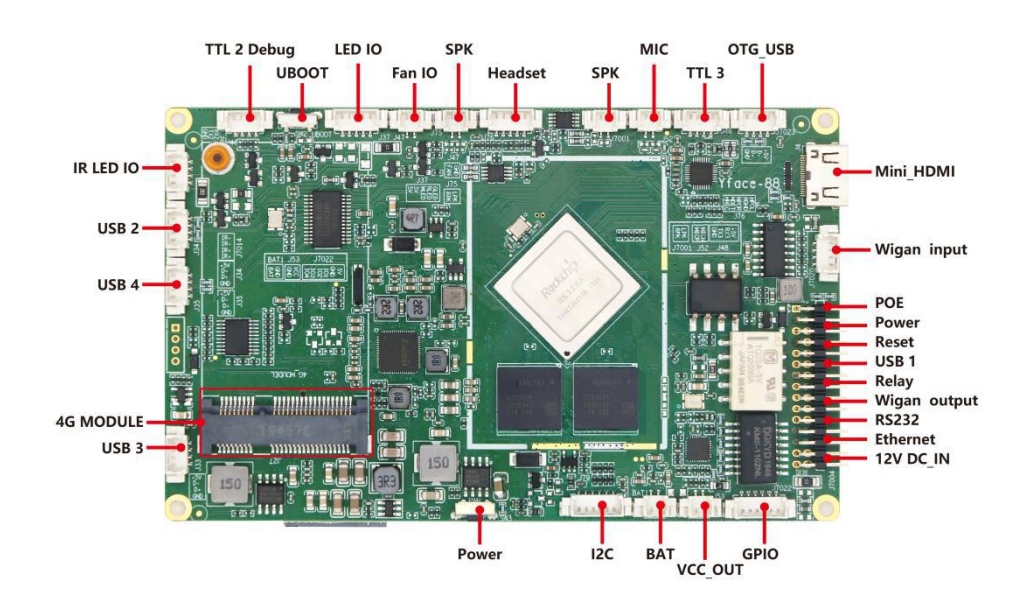

(4Gモジュール)

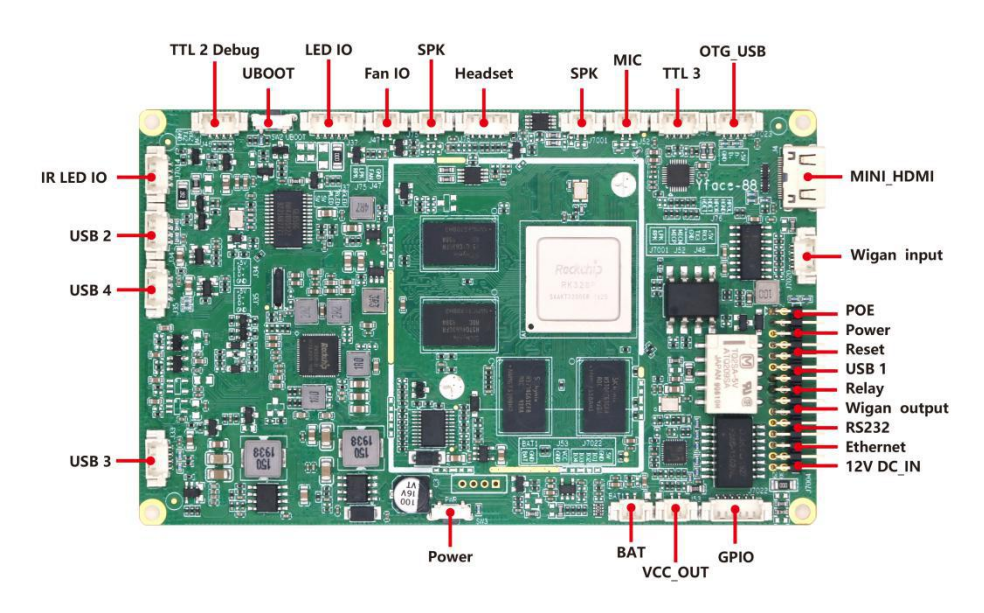

(レギュラー)

# 第1章システムの概要

## 1.1サーバーのインストール手順

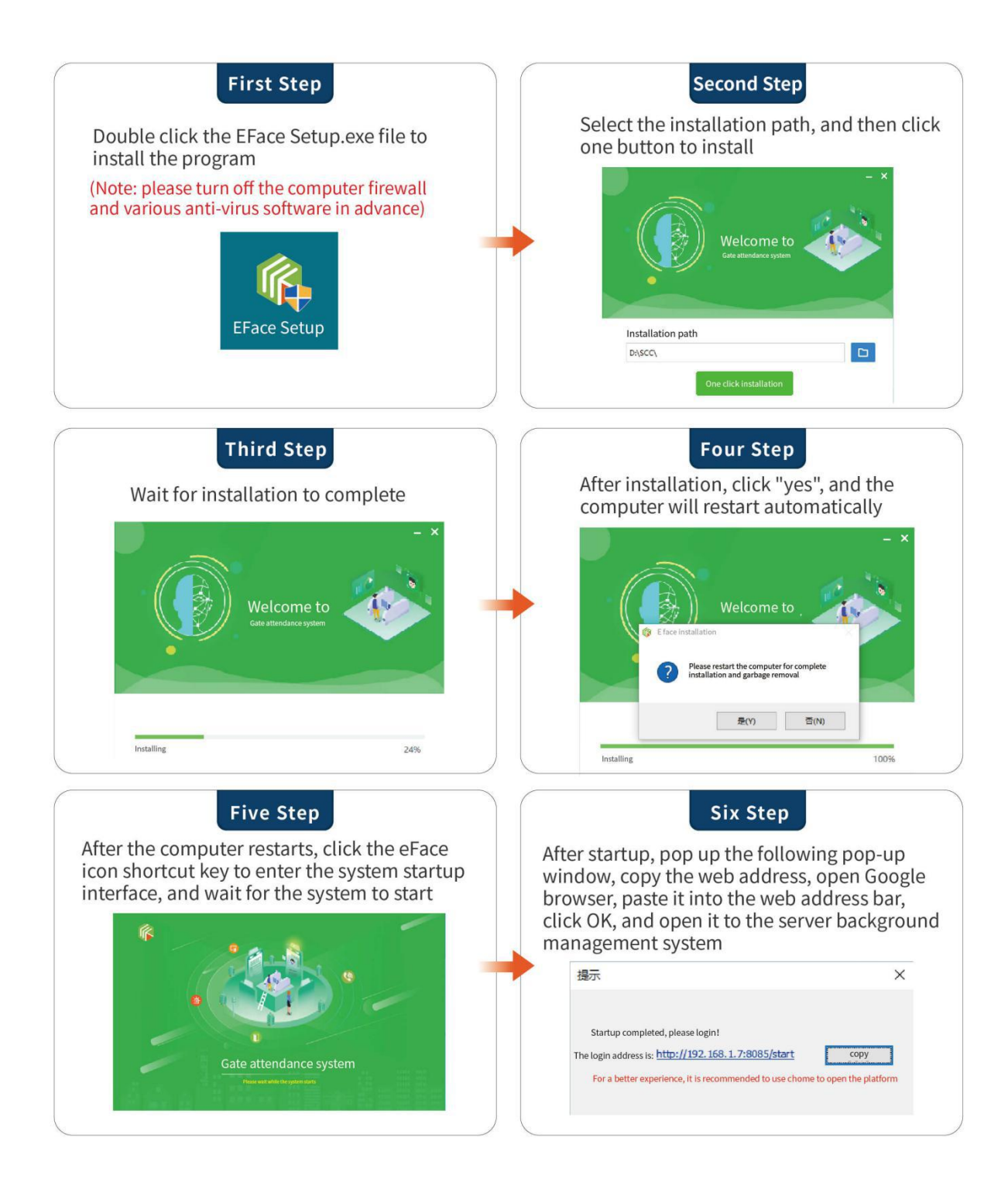

### 1.2アンインストール手順

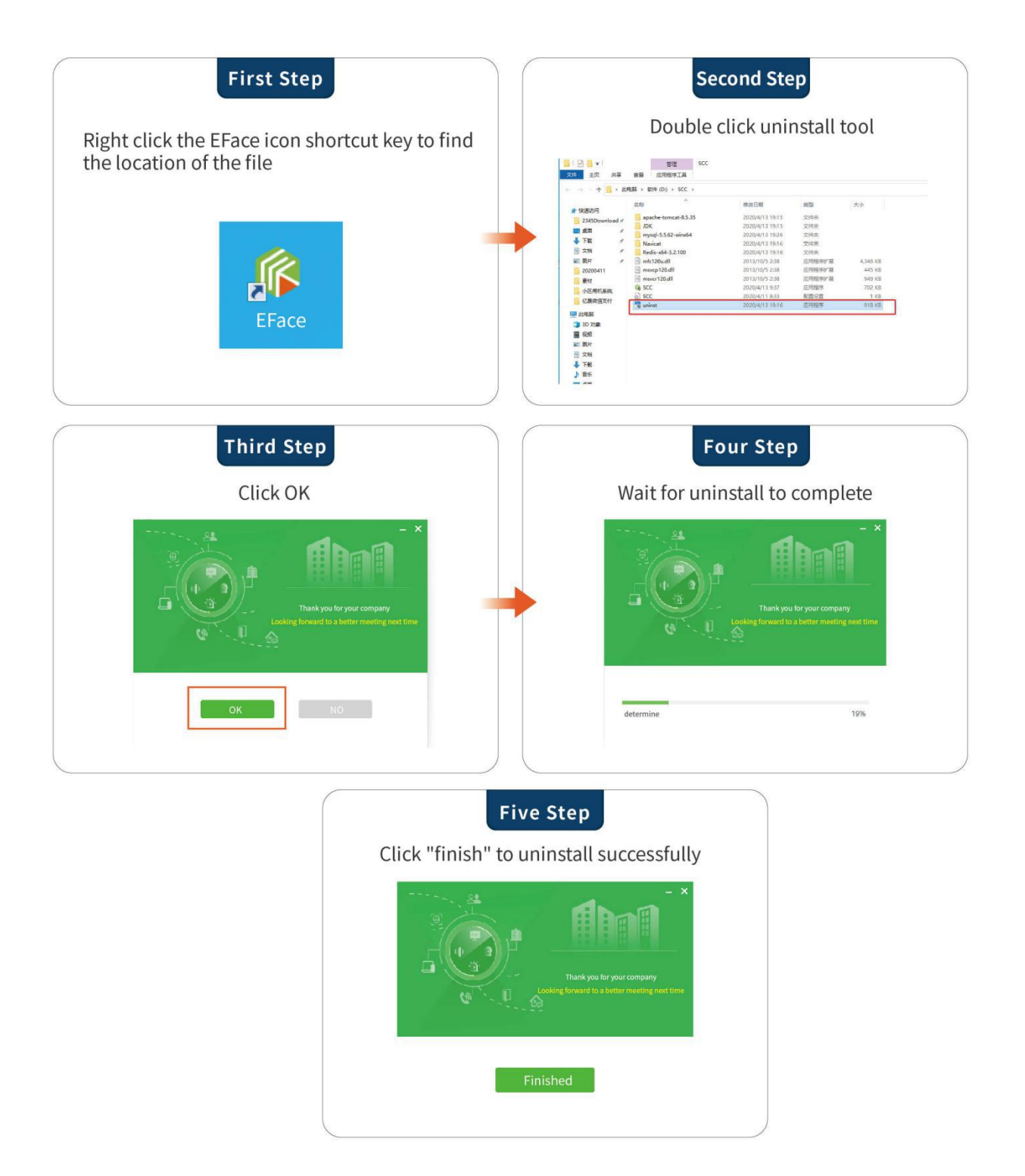

### 1.3ユーザーログイン

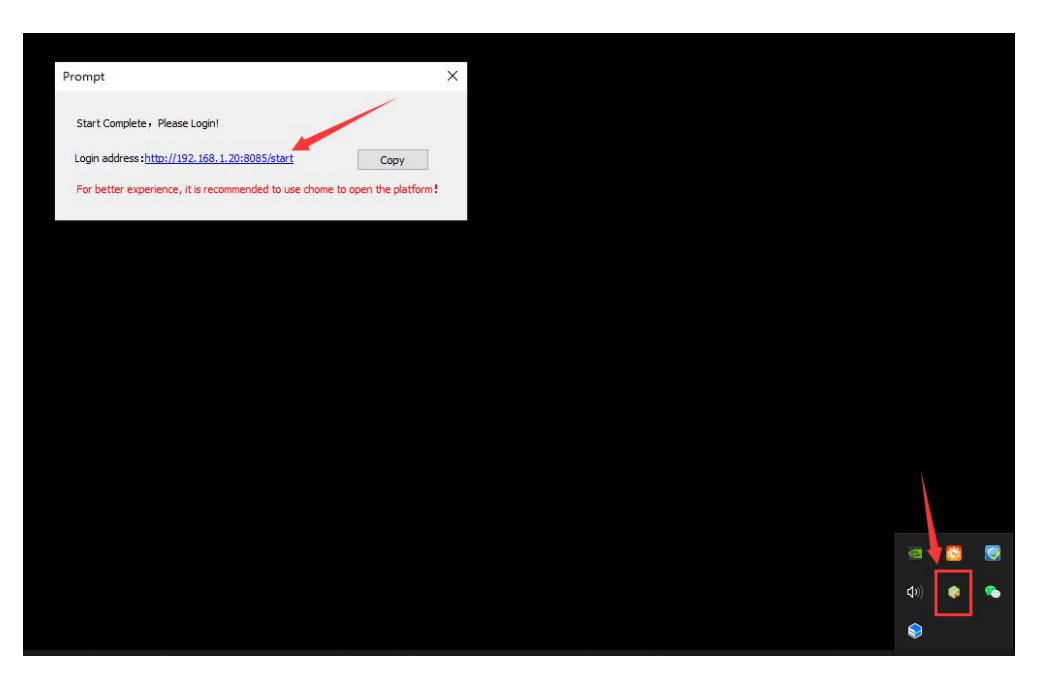

- EFaceの右下隅にある小さなアイコンをクリックしてインターネット接続をポップアップし、コピーボタンをクリックして、ブラウザの新しいWebページにURLを貼り付け、[Enter]ボタンをクリックしてローカルサーバーにアクセスします。
- アカウント。パスワードはadminです
- パスワードを忘れた場合は、[パスワードを忘れた場合]をクリックして取得してください。

|           |                |                  | 👱 English 🗸 |
|-----------|----------------|------------------|-------------|
| EFACE     |                |                  |             |
|           |                | las serer        |             |
| a 🦓 🛸 🖄   |                | Login            | Starte      |
|           |                | ۵.               |             |
|           |                | 8                |             |
|           |                | Login            |             |
| EFFICIENT |                | Recover password |             |
| AND SAFE  |                | ALXU 1           |             |
|           |                |                  |             |
|           | and the strend |                  |             |

### 1.4ホームページ

 ホームページ情報:ホームページをクリックすると、フェイスブラッシング時間の統計、オンラインおよびオフ ラインの機器統計、今日の通常の交通量と発熱数の統計、昨日の出席統計、および現在の従業員、訪問者などの リアルタイム統計を見ることができます。ページ。

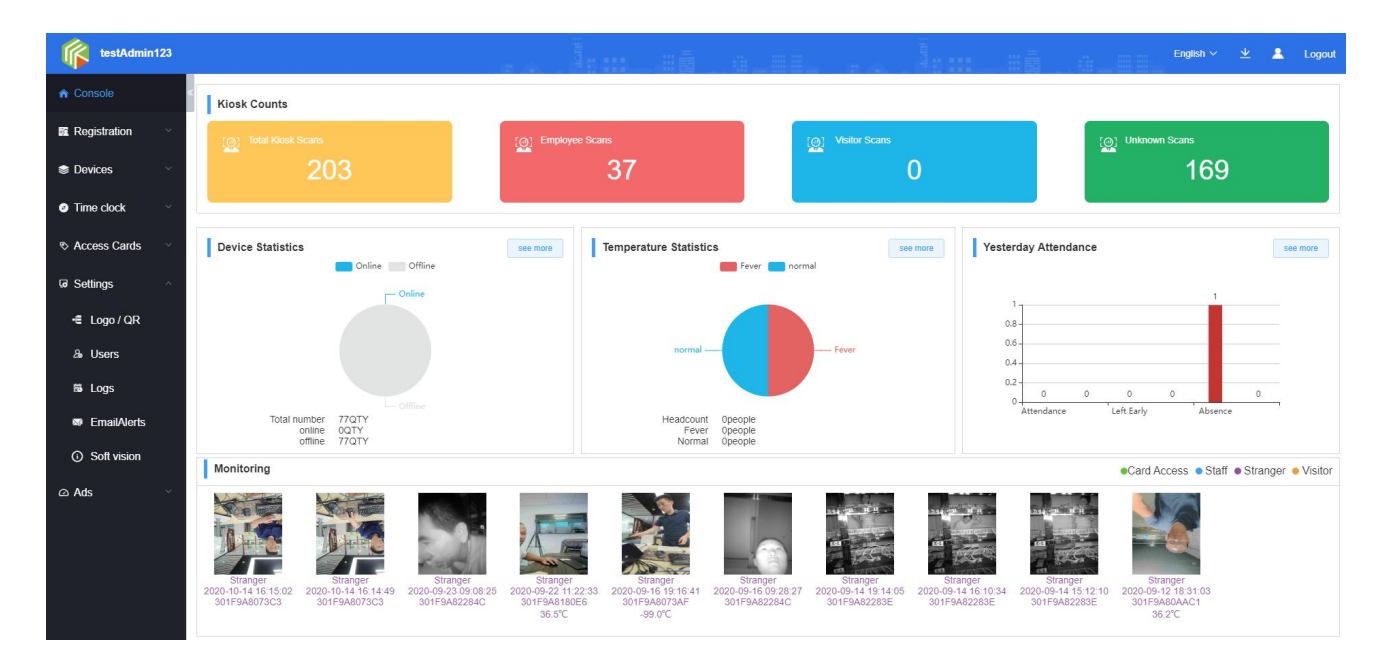

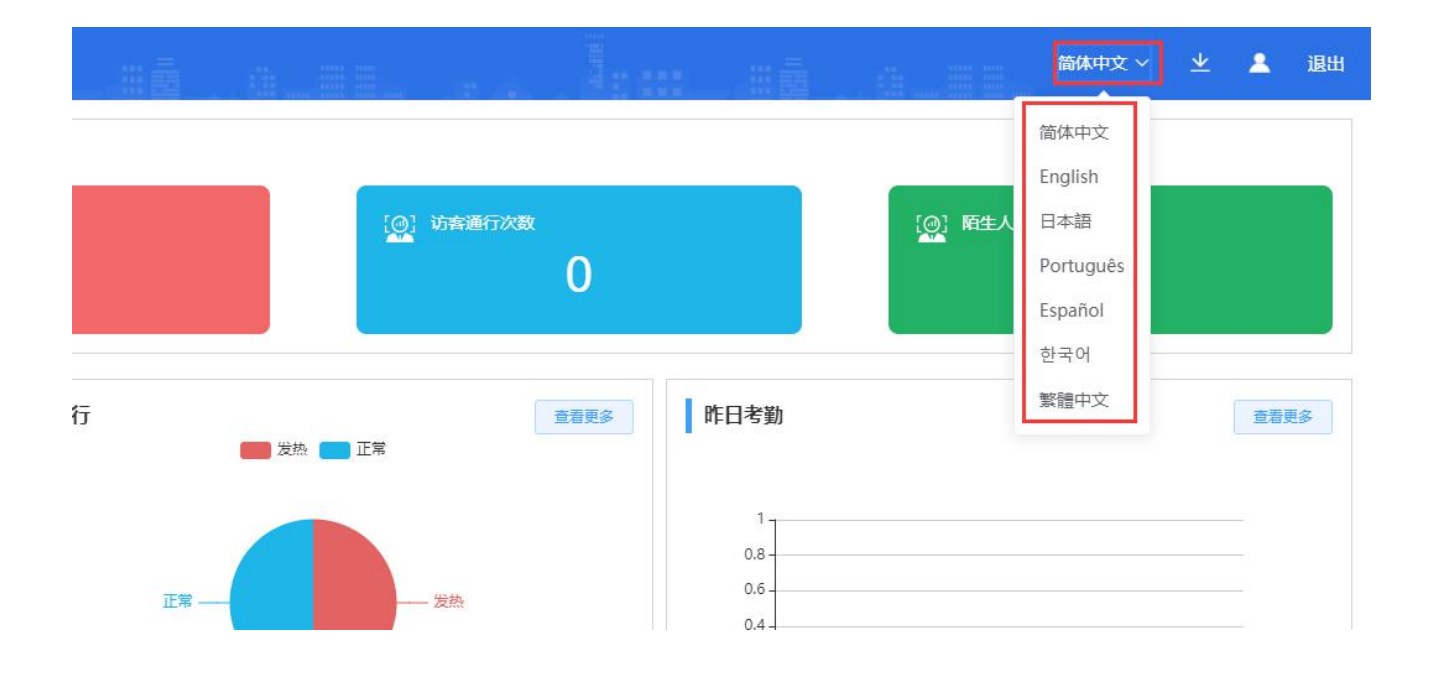

右上隅にある言語の切り替えボタンをクリックして、システムに表示されている現在の言語を切り替えます。現在、中国語 、英語、日本語、スペイン語、ポルトガル語、韓国語、繁体字中国語、さまざまなフォントをサポートしています。後でカ スタマイズする必要がある場合は、引き続き外国語フォントを追加できます。

.

# 第2章システム使用プロセス

#### 2.1:グループ化の追加/編集

• 組織を右クリックして追加された機能をポップアップし、[追加]をクリックして、新しい部門組織を作成し、[編集]ボタンを クリックして、ドットグループの名前を変更できます。

#### 関数

| firstAdmin123      |                                                                                                    |                              |               |        |               | : #ē.a.                    |                     | lan nā      | 0.00               | English 🗸 👱 💄 Logout        |
|--------------------|----------------------------------------------------------------------------------------------------|------------------------------|---------------|--------|---------------|----------------------------|---------------------|-------------|--------------------|-----------------------------|
| ♠ Console          | E testAdmin1: 3                                                                                                    | Add                          | Transfer      | Resign | Download temp | plate Batch import Photo t | eatch import Export |             |                    | Please enter name/mc Search |
| 🕫 Registration 🛛 🔿 | <ul> <li>● 晶研发部(0) </li> <li>● 晶市场部(32)</li> </ul>                                                                      |                              | Thum<br>bnail | Name   | Gende<br>r    | Department                 | Phone               | Card ID     | number of failures | Operation                   |
| Staff              | - 小 客户测试设备-不准动 (3) 2<br>1 · 小 产品部 11 (0)                                                                                |                              |               | 叶可茂    | Male          | 市场部                        | 15879031135         |             | 7                  | Edit Face ID                |
| Resigned           | ▲ 考勤 (5)<br>▲ adr/ssdr (0)<br>▲ 認知(5)<br>▲ 表化則は(1)<br>■ ▲ なるa(as (0)<br>▲ 大原天龙 (0)<br>▲ 貨幣(1)<br>▲ 123 (1)<br>▲ 123 (1) |                              |               | 除定龙    | Male          | 市场部                        | 15879031111         |             | 13                 | Edit Face ID                |
| Blacklist Visitors |                                                                                                    |                              |               | 999    | Femal         | 考勤                         | 1377654324          | fighhjj     | 12                 | Edit Face ID                |
| Devices            |                                                                                                    |                              |               | ff     | Male          | 客户测试设备-不准动                 | 1222334444          |             | 2                  | Edit Face ID                |
| Time clock         |                                                                                                    | 6楼 (1)<br>123 (1)<br>品哈啦 (0) |               |        | 类关键           | Male                       | 市场部                 | 15879031131 |                    | 7                           |
| ♦ Access Cards     | - 柔 测试901 (0)                                                                                                    |                              | 100           | 黄春红    | Femal         | 市场部                        | 15879031123         |             | 7                  | Edit Face ID                |
| ଢ Settings ∨       |                                                                                                    |                              | R             | 覃永玲    | Femal<br>e    | 市场部                        | 15879031112         |             | 12                 | Edit Face ID                |
| 🛆 Ads 🗸 🗸          |                                                                                                    |                              |               | tttt   | Femal         | 考益                         | 13555446789         | 344666      | 12                 | Edit Face ID                |
|                    |                                                                                                    |                              |               | 仲晓峰    | Male          | 市场部                        | 15879031137         |             | 7                  | Edit Face ID                |
|                    |                                                                                                    |                              | -             | 陈欢     | Male          | 市场部                        | 15879031117         |             | 7                  | Edit Face ID                |
|                    |                                                                                                    |                              |               | Izp    | Male          | 考益                         | 1655%&&&            |             | 2                  | Edit Face ID                |
|                    |                                                                                                    |                              |               | 测试     | Femal         | 123                        | 1110                |             | 8                  | Edit Face ID -              |
| version: 2.1.4     |                                                                                                    | Total 2                      | 54 < 1        | 2 3    | 4 5 6         | i 14 >                     |                     |             |                    |                             |

### 2.2:新入社員

• [従業員管理]-[追加]ボタンをクリックします-ダイアログボックスが表示されます。プロンプトに従って対応する情報を 入力し、[OK]をクリックします 。

| testAdmin123   |                                                   |                           |               | e sa s        |              |                          | Mile autor          |         | Ci                 | sh v 👱 💄 Logout     |
|----------------|---------------------------------------------------|---------------------------|---------------|---------------|--------------|--------------------------|---------------------|---------|--------------------|---------------------|
| ♠ Console      | B 1 testAdmin123 (264)                            | Add                       | Transfe       | r Resign E    | lownload tem | plate Batch import Photo | batch import Export |         |                    | lease enter name/mr |
| E Registration | <ul> <li>● 計研发部(0)</li> <li>● 計市场部(32)</li> </ul> |                           | Thum<br>bnail | Add personr   | nel          |                          |                     | Card ID | number of failures | Operation           |
| Staff          | ▲ 客户测试设备-不准动 (3)<br>■ ▲ 产品部 11 (0)                |                           | 1             | * Department  |              | * Staff name             |                     |         | 7                  | Edit Face ID        |
| Lesigned       | - 🎝 考勤 (5)<br>- 🛃 adrfgsdfg (0)                   | 者勤 (5)<br>adrfgsdfg (0) 3 |               |               |              |                          |                     |         | 13                 | Edit Face ID        |
| Blacklist      | - 测试部门 (0)                                        |                           |               | Birthday      |              | * Gender                 |                     |         |                    |                     |
| 👗 Visitors     | ▲ 老化明成 (1)<br>■ よ dsadas (0)                      |                           |               |               |              | Female                   |                     | fighhy  | 12                 | Edit Face ID        |
| 📚 Devices 🛛 🗸  | ▲ 大威天龙 (0) ▲ 额我热我热人 (0) ▲ 6楼 (1)                  |                           |               | ID            |              | * Phone                  |                     |         | 2                  | Edit Face ID        |
| Time clock     | - 123 (1)                                         |                           |               | Card ID       |              | Job                      |                     |         | 7                  | Edit Face ID        |
| Access Cards   | - 🏝 測试901 (0)<br>- 🚠 測试902 (0)                    |                           |               | Emergency con | tact         | Phone2                   |                     |         | 7                  | Edit Face ID        |
| G∂ Settings ∽  |                                                   |                           |               |               |              |                          |                     |         | 12                 | Edit Face ID        |
| ය Ads 🗸 🗸      |                                                   |                           | 5             |               |              |                          | Cancel Confirm      | 344666  | 12                 | Edit Face ID        |
|                |                                                   |                           |               | 101209        | Male         | 市场部                      | 15879031137         |         | 7                  | Edit Face ID        |
|                |                                                   |                           |               | 服業            | Male         | 市场部                      | 15879031117         |         | 7                  | Edit Face ID        |
|                |                                                   |                           |               | lzp           | Male         | 考验                       | 1655%&&&            |         | 2                  | Edit Face ID        |
|                |                                                   |                           |               | 测试            | Femal        | 123                      | 1110                |         | 8                  | Edit Face ID -      |
| version: 2.1.4 |                                                   | Total 26                  | i4 < [        | 1 2 3 4       | 5            | 5 ··· 14 >               |                     |         |                    |                     |

### 2.3画像を追加する

 人物の右側にあるフェイスマップをクリックします。ダイアログボックスが表示されます。プロンプトの手順に従って画像を選択し、 アップロードします。

| testAdmin123     | -                                                            |                                                          | 10 U.B.                  |                           |          | Englis               | n ~ 坐 💄 Logout           |
|------------------|--------------------------------------------------------------|----------------------------------------------------------|--------------------------|---------------------------|----------|----------------------|--------------------------|
| ♠ Console        | B testAdmin123 (264) Add                                     | Transfer Resign Download I                               | emplate Batch import     | Photo batch import Export |          |                      | ase enter name/mr Search |
| Registration ^   | <ul> <li>■ 計研发部 (0)</li> <li>■ 計局 市场部 (32)</li> </ul>        | Thum Name Add a                                          | picture                  |                           | Card ID  | number of failures 3 | Operation                |
| Staff            | <ul> <li>▲ 客户測试设备-不准动 (3)</li> <li>■ ▲ 产品部 11 (0)</li> </ul> | 叶可茂                                                      |                          |                           |          | 7                    | Edit Face ID             |
| La Resigned      | - ♣ 考勤 (5)<br> - ♣ adrfgsdfg (0)                             | <b>夏</b> 時還龙                                             | 9                        |                           |          | 13                   | Edt Face ID              |
| 👗 Blacklist      | <ul> <li>測试部门(0)</li> <li>老化測试(1)</li> </ul>                 |                                                          |                          |                           | fighhiji | 12                   | Edit Face ID             |
| Visitors         | <ul> <li>の 打开</li> </ul>                                     |                                                          | Example X                | Cancel Upload             |          | 2                    | Edit Face ID             |
| Devices          |                                                              | ◇ ◎ 提案"文档"                                               | P                        |                           |          |                      |                          |
| O Time clock ~ ~ | 1000 * 新建文件96                                                | 10-2 1                                                   | 大型 ^ 市场部                 | 15879031131               |          | 7                    | Edit Face ID             |
|                  | ■ 桌面<br>T T 数<br>360js Files                                 | 2019-09-26 8:30<br>2020-09-17 10:48                      | 文件夹<br>文件夹 市场部           | 15879031123               |          | 7                    | Edit Face ID             |
|                  | ● 文档                  FHOutput<br>● 文档                       | 2019-03-08 17:25<br>2019-07-01 20:49<br>2019-03-05 17:07 | 文件英<br>文件夹<br>文件夹<br>市场部 | 15879031112               |          | 12                   | Edit Face ID             |
|                  | 2020-10 KingsoftData<br>20200904 mirrorMobile                | 2019-03-06 8:24<br>2019-06-04 16:12                      | 文件夹<br>文件夾 考勤            | 13555446789               | 344666   | 12                   | Edit Face ID             |
|                  | EFace My ISO Files 文档 Navicat Navicat                        | 2019-05-23 14:54<br>2018-12-24 14:19<br>2020-09-09 8:21  | 文件夹<br>文件夹<br>文件夹        |                           |          |                      | Ed. Envil                |
|                  | A WPS网盘 Sunlagin Files                                       | 2019-09-26 10:07<br>2019-08-30 16:18                     | 文件夹<br>文件夹               |                           |          |                      | Paceno                   |
|                  | Tencent Files<br>3D 対象  びので                                  | 2020-10-21 8:28<br>2018-12-24 9:27                       | 文件夹 市场部<br>文件夹           | 15879031117               |          | 7                    | Edit Face ID             |
|                  | 個 1000         ① 风云视频转换器           副片         】 风云文字语音转换     | 2020-07-04 11:15<br>2020-10-12 16:41                     | 文件夹<br>文件夹 > 考勤          | 1655%&&&                  |          | 2                    | Edit Face ID             |
|                  | 文件名(N): 医瘤                                                   | ~ 自定义文件 (*.aiif*.ii                                      | if:".pipeq: ~ 4          | 1110                      |          | 8                    | Edit Face ID 🗸           |
|                  |                                                              | 打开(0)                                                    | 取消 4 >                   |                           |          |                      |                          |

### 2.4: 人事異動

• 転送する担当者を選択し、[転送]をクリックして、転送するグループを選択し、[OK]をクリックします。 。

| A Console                     | admin (198) | Add        | isfer Resign  | Download template Bat | Ich import Pho | to batch import Export |         |                    | Please enter name/mt Search |
|-------------------------------|-------------|------------|---------------|-----------------------|----------------|------------------------|---------|--------------------|-----------------------------|
| Registration                  |             | Thum bhail | Name          | Transfer              |                |                        | Card ID | number of failures | Operation                   |
| Staff                         |             |            | 13<br>刻试人员198 | ⊜ O 🏦 admin (1        | 198)           | 1                      |         | 0                  | Edit Face ID<br>Defete      |
| <ul> <li>Blacklist</li> </ul> |             |            | 测试人员197       | O 🖡 test1 (           | (0)            | 0                      |         | 0                  | Edit Face ID<br>Delete      |
| 🌡 Visitors                    |             |            | 测试人员196       | \4                    |                |                        |         | 0                  | Edit Face ID<br>Delete      |
| Devices                       |             |            | 测试人员195       |                       |                | 2                      |         | 0                  | Edt Face ID                 |
| Ime clock                     |             |            | 测试人员194       |                       |                | 3                      |         | 0                  | Edt Face ID<br>Delete       |
| ଜ Settings                    |             |            | 测试人员193       |                       |                | 5                      |         | 0                  | Edt Face ID<br>Delate       |
| ∽ Ads                         |             |            | 测试人员192       |                       | Canc           | 7                      |         | 0                  | Edit Face ID<br>Delete      |
|                               |             |            | 潮试人员191       | Mare a                | aomin          | 13019/40417            |         | 0                  | Edt Face ID<br>Delete       |
|                               |             |            | 测试人员190       | Male a                | admin          | 13951907970            |         | 0                  | Edt Face ID<br>Delete       |
|                               |             |            | 测试人员189       | Male a                | admin          | 15346677780            |         | 0                  | Edit Face ID                |

### 2.5 :辞任

• 辞任する従業員を選択します-[辞任]をクリックし、辞任関連情報を入力して、[OK]をクリックします。

|                |                  |     |                 |             |                   | - # <b>-</b> #     |                        |         |
|----------------|------------------|-----|-----------------|-------------|-------------------|--------------------|------------------------|---------|
| Console        | G ➡ madmin (198) | Add | I Transfe       | Resign      | Download template | e Batch import Pho | to batch import Export |         |
| Registration ^ |                  |     | Thum<br>bnail 3 | Name        | Resign            |                    |                        | Card IE |
| Staff          |                  |     |                 | 测试人员198     | * time            |                    | 1                      |         |
| A Resigned     |                  |     |                 | 测试人员197     | reason            | -10-21             | o                      |         |
| Visitors       | 2                |     |                 | JOP I FAR   | •                 |                    |                        |         |
| Devices ~      |                  |     |                 | 943年17日 190 |                   | Canc               | el Confirm             |         |
| Ø Time clock   |                  |     |                 | 测试人员195     |                   |                    | 2                      |         |
| 🗞 Access Cards |                  |     |                 | 测试人员194     | Male              | admin              | 15864255773            |         |
| ଢ Settings ∽   |                  |     |                 |             | Malo              | admin              | 13513642035            |         |

### 2.62.6:人員の復職

• 辞任した従業員メニューで、辞任する従業員を選択し、[復帰]をクリックしてダイアログボックスを開き、プロンプトに 従い、[OK]をクリックしてポジションを復元します。 。

|              |           |             |                   | lana an       | <u>a.</u> #8.  |            |            |             | En    | glish $\vee$ $\underline{\Psi}$ | 💄 Logout |
|--------------|-----------|-------------|-------------------|---------------|----------------|------------|------------|-------------|-------|---------------------------------|----------|
| A Console    | S         | Re-Activate | Delete Join the b | lacklist      |                |            |            | Sta         | fname |                                 | Search   |
|              |           |             | Thumbnail         | Re-Activate   |                | Department | time       | Phone       | Job   | Emergency c<br>ontact           | Phone2   |
| Staff        |           |             |                   |               |                | admin      | 2020-10-21 | 14748207721 |       |                                 |          |
| 👗 Resigned   |           |             |                   | O 🛔 testi (0) |                |            |            |             |       |                                 |          |
| 🍰 Blacklist  | <b>V1</b> |             |                   |               |                |            |            |             |       |                                 |          |
| Visitors     |           |             |                   |               |                |            |            |             |       |                                 |          |
| Devices      |           |             |                   |               |                |            |            |             |       |                                 |          |
| Time clock   |           |             |                   |               |                |            |            |             |       |                                 |          |
| Access Cards |           |             |                   |               |                |            |            |             |       |                                 |          |
| G Settings ∽ |           |             |                   |               |                |            |            |             |       |                                 |          |
| 🛆 Ads 🗸 🗸    |           |             |                   |               |                |            |            |             |       |                                 |          |
|              |           |             |                   | * entry time  |                |            |            |             |       |                                 |          |
|              |           |             |                   |               | Cancel Confirm |            |            |             |       |                                 |          |

### 2.7 : バッチインポート担当者の操作

2.7.1: バッチテンプレートをダウンロードし、テンプレートのプロンプトに従って対応する情報を入力します。
 \*は必須です

|                                                 | -               |     |               |            |              | <u></u>                      |                       |         |                    | English 🗸 👱 💄 Logout        |
|-------------------------------------------------|-----------------|-----|---------------|------------|--------------|------------------------------|-----------------------|---------|--------------------|-----------------------------|
| A Console                                       | B i admin (197) | Add | Trans         | fer Resign | Download ter | nplate Batch import Photo    | o batch import Export |         |                    | Please enter name/mc Search |
| Registration                                    |                 |     | Thum<br>bnail | Name       | C ende<br>r  | Department                   | Phone                 | Card ID | number of failures | Operation                   |
| Staff                                           |                 |     |               | 2 意成人员197  | Male         | admin                        | 18643738360           |         | 0                  | Edt Face ID Pelete          |
| 🍰 Blacklist                                     |                 |     |               | 测试人员196    | Male         | admin                        | 15502307634           |         | 0                  | Edit Face ID<br>Delete      |
| Visitors                                        |                 |     |               | 测试人员195    | Male         | admin                        | 13054395272           |         | 0                  | Edit Face ID<br>Delete      |
| <ul> <li>Devices</li> <li>Time clock</li> </ul> |                 |     |               | 测试人员194    | Hint         | you sure to export this data | ×                     |         | 0                  | Edit Face ID<br>Delete      |
| Access Cards                                    |                 |     |               | 测试人员193    |              | Car                          | ncel Confirm          |         | 0                  | Edt Face ID<br>Delete       |
| ଢ Settings ∽                                    |                 |     |               | 测试人员192    | Male         | admin                        | 13467084027           |         | 0                  | Edit Face ID<br>Delate      |
| 🖾 Ads 🗠                                         |                 |     |               |            |              |                              |                       |         |                    | Edit Face ID                |

|                                        |                                          | Batch perso                  | 批量人员信息模板<br>onnel information template | 9                          |                                     |
|----------------------------------------|------------------------------------------|------------------------------|----------------------------------------|----------------------------|-------------------------------------|
| 姓名(必填)<br>Name <mark>(required)</mark> | 性别(必填)<br>Gender <mark>(required)</mark> | 联系电话(必填)<br>Mobile(required) | 身份证<br>ID                              | 紧急联系人<br>emergency contact | 紧急联系人电话<br>Emergency contact number |
|                                        |                                          |                              |                                        |                            |                                     |

2.7.2: テンプレートをサーバーにインポートする

バッチインポート担当者をクリックします-インポートする部門を選択します-プロンプトに従ってアップロードされたファイルを選択し、[OK]をクリックして操作を完了します。図番号に示すように、特定の操作手順

|                             |                                                                                                  |                                        | len ales -                                               |         | En En              | glish 🗸 👱 💄 Logout          |
|-----------------------------|--------------------------------------------------------------------------------------------------|----------------------------------------|----------------------------------------------------------|---------|--------------------|-----------------------------|
| A Console                   | B 💼 admin (197)                                                                                  | Add Transfer Resign                    | Download temptate Batch import Photo batch import Export | l.      |                    | Please enter name/mc Search |
| E Registration              |                                                                                                  | Thum Name                              | bulk import                                              | Card ID | number of failures | Operation                   |
| Staff                       |                                                                                                  | — 刻試人员197                              | ■ ● 🏥 admin (197) 3                                      |         | 0                  | Edit Face ID                |
| Resigned                    |                                                                                                  |                                        | • kest1 (0)                                              |         |                    | Edit Face ID                |
| 👗 Blacklist                 |                                                                                                  | Strat. Apr 196                         |                                                          |         | 0                  | Delete                      |
| Visitors                    |                                                                                                  | 人 あ (単本)八田110+                         | × 2                                                      |         | 0                  | Edit Face ID<br>Delete      |
| S Devices                   | 组织 · 新建文件夹                                                                                       | (EE                                    | · <b>1 0</b>                                             |         | 0                  | Edt Face ID<br>Delete       |
| IIme clock     Assess Casta | 20200904 名称     人脸识别库     文档     文档     のccs                                                     | 4 修改日期 2020-09-15 8:52 2020-09-15 8:52 |                                                          |         | 0                  | Edit Face ID                |
| Access callus               | WPS网盘                                                                                            | 2020-06-23 10000                       | ALSA LIFS                                                |         |                    | Delete                      |
| so settings                 | <ul> <li>         我们电脑      </li> <li>         3D 对象      </li> <li>         和昭      </li> </ul> |                                        | 7                                                        |         | 0                  | Delete                      |
| La Ads                      | ■ 80m<br>■ 图片<br>曾 文档                                                                            |                                        | the target 200 play                                      |         | 0                  | Edit Face ID<br>Delete      |
|                             | ↓ 下戦                                                                                             |                                        | It the people list excel file                            |         | 0                  | Edt Face ID                 |
|                             | ≝系统 (C:)<br>                                                                                     |                                        | Cancel                                                   |         |                    | Edit Face ID                |
|                             | ■ 文档(E)<br>+ ∩ / □ × く                                                                           |                                        | admin 15346677780                                        |         | 0                  | Delete                      |
| version: 214                | 文件≦(N):                                                                                          | ✓ 自定义文件 (*.xlsx;<br>打开(O)              | st.xls) ✓ admin 15549124979<br>ROm 10 >                  |         | 0                  | Edit Face ID                |

#### 2.7.3: 顔写真のバッチインポート

 [顔写真のバッチインポート]をクリックし、ダイアログボックスをポップアップして、インボートする組織を選択し、[ファイルの追加]をクリックして、インポートする画像を 選択し、[確認]をクリックします。

|                                                                                                    | <u>。" "你的,你的,你们的,你们的?" "你的,你们的?" "你的,你们的?" "你的,你们的?" "你的,你们的?" "你们的?" "你们们们们们们们们们们们?" "你们们们们们们们们们们们们们们们们们们们们们们们们们们们们们们们们们们们们</u>                                                                                                    | English 🗸 👱 Logout          |
|----------------------------------------------------------------------------------------------------|----------------------------------------------------------------------------------------------------|-----------------------------|
| Console Console Image: A console Image: A console | Add Transfer Resign Download template Batch import Phote batch import Expert                                                                                                    | Please enter name/mc Search |
| 🖪 Registration 🔿                                                                                                    | Thum Name Cardilo number                                                                                                    | of failures Operation       |
| Staff                                                                                                    | 2     3     3     3     3     3     3     3     3     3     3     3     3     3     3     3     3     3     3     3     3     3     3     3     3     3     3     3     3     3     3     3     3     3     3     3     3     3     3     3     3     3     3     3     3     3     3     3     3     3     3     3     3     3     3     3     3     3     3     3     3     3     3     3     3     3     3     3     3     3     3     3     3     3     3     3     3     3     3     3     3     3     3     3     3     3     3     3     3     3     3     3     3     3     3     3     3     3     3     3     3     3     3     3     3     3     3     3     3     3     3     3     3     3     3     3     3     3     3     3     3     3     3     3     3     3     3     3     3     3     3     3     3     3     3     3     3     3     3     3     3     3     3     3     3     3     3     3     3     3     3     3     3     3     3     3     3     3     3     3     3     3     3     3     3     3     3     3     3     3     3     3     3     3     3     3     3     3     3     3     3     3     3     3     3     3     3     3     3     3     3     3     3     3     3     3     3     3     3     3     3     3     3     3     3     3     3     3     3     3     3     3     3     3     3     3     3     3     3     3     3     3     3     3     3     3     3     3     3     3     3     3     3     3     3     3     3     3     3     3     3     3     3     3     3     3     3     3     3     3     3     3     3     3     3     3     3     3     3     3     3     3     3     3     3     3     3     3     3     3     3     3     3     3     3     3     3     3     3     3     3     3     3     3     3     3     3     3     3     3     3     3     3     3     3     3     3     3     3     3     3     3     3     3     3     3     3     3     3     3     3     3     3     3     3     3     3     3     3     3     3     3     3     3     3     3     3     3     3     3     3     3     3     3     3     3     3     3     3     3       | 0 Edt Face ID Polete        |
| Lacklist                                                                                                    |                                                                                                    | 0 Edd Face ID Delete        |
| L Visitors                                                                                                    | 3 2 3862A8195                                                                                                    | 0 Edt Face ID<br>Delete     |
| ② Devices<br>の 打开                                                                                                    | ×                                                                                                    | Edit Face ID                |
| ◎ Time clock                                                                                                    | 400 v 6 激素facePhoto_200.400 ク                                                                                                    | Delete                      |
| ◎ Access Cards 20200904<br>人的印刷库                                                                                                    |                                                                                                    | 0 Edt Face ID Delete        |
| G Settings → WPS网由                                                                                                    |                                                                                                    | 0 Edit Face ID Deteto       |
| △ Ads                                                                                                    | Image: Second second second                    | 0 Eidt Face ID<br>Delete    |
| ■ 20/1<br>④ 文档<br>● 文档<br>● 页載<br>● 页载                                                                                                    | Line name of the picture must be constant with the pers     Section 2016 and 2016 and 20 | 0 Edit Face ID Detete       |
| ♪ 言味:<br>■ 重面<br>= 玉 系统 (C.)                                                                                                    | Cancel Continue                                                                                                    | 0 Edit Face ID<br>Delete    |
| ■ 50/(r (D:)<br>■ 文稿(E:)<br>★ / / / / / / / / / / / / / / / / / / /                                                                                                    | U.B.210/pg Red./B.211/pg Red./B.212/pg admin 19540124079                                                                                                    | 0 Edt Face ID               |
| 文件名(N):                                                                                                    | ◇   自定文文件 (*.aif: f.aif: f.aif: a.if: v.aif: a.if: a.if |                             |

• (注:正常にアップロードするには、画像名が名前または携帯電話番号である必要があります)

2.7.4 : 編集および削除する人

•

**編集:** 人事情報の右側にある[編集]ボタンをクリックして、リマインダーに従って編集および保存します

|                |                 |     |               |                                    |                                 | lene ai | <u>i a ma</u>      | English 🗸 👱 💄 Logout        |
|----------------|-----------------|-----|---------------|------------------------------------|---------------------------------|---------|--------------------|-----------------------------|
| A Console      | ■ 🚮 admin (197) | Add | Transf        | fer Resign Download template Batch | mport Photo batch import Export |         |                    | Please enter name/mc Search |
| E Registration |                 |     | Thum<br>bnail | Edit                               |                                 | Card ID | number of failures | Operation                   |
| Staff          |                 |     |               | * Department                       | * Staff name                    |         | 0                  | Edt Face ID                 |
| & Resigned     |                 |     |               | admin                              | 测试人员197                         |         |                    | Fift Face ID                |
| 👗 Blacklist    |                 |     | 9             | Birthday                           | * Gender                        |         | 0                  | Delete                      |
| 🍰 Visitors     |                 |     |               |                                    | Male ~                          |         |                    | Edit Face ID                |
| 🕿 Douicos 🗸 🗸  |                 |     |               | ID                                 | * Phone                         |         | U                  | Delete                      |
| S Devices      |                 |     |               | 0.010                              | 18643738360                     |         | 0                  | Edit Face ID                |
| Time clock     |                 |     | -             | Please enter the card number       | 300                             |         |                    | Leiste                      |
| Access Cards   |                 |     |               | Emergency contact                  | Phone2                          |         | 0                  | Edit Face ID<br>Delate      |
| ଢ Settings ∽   |                 |     |               |                                    |                                 | 3       | 0                  | Edit Face ID                |
| 🖙 Ads          |                 |     | -             |                                    | Cancel Confirm                  |         |                    | Delete                      |
|                |                 |     |               | 测试人员191 Male adm                   | n 13619740417                   |         | 0                  | Edit Face ID<br>Delate      |
|                |                 |     |               | 灵成人员190 Male adm                   | n 13951907970                   |         | 0                  | Edit Face ID<br>Delete      |

• **削除:** 退職した従業員インターフェイスで、削除する人を選択し、[削除]をクリックしてダイアログボックスを開き、プロンプトに従って作業を削除します。

|              |               |             |           |                    | A                           |            |            |             | En    |                       | Logout |
|--------------|---------------|-------------|-----------|--------------------|-----------------------------|------------|------------|-------------|-------|-----------------------|--------|
| A Console    | G B Admin (1) | Re-Activate | Delete    | Join the blacklist |                             |            |            | Sta         | fname |                       | Search |
| Registration | testi (0)     |             | Thumbnail | Nar                | te Gender                   | Department | time       | Phone       | doL   | Emergency c<br>ontact | Phone2 |
| Staff        |               |             |           | 3 测示人              | 页198 Male                   | admin      | 2020-10-21 | 14748207721 |       |                       |        |
| L Resigned   |               |             |           |                    |                             |            |            |             |       |                       |        |
| 🍰 Blacklist  |               |             |           |                    |                             |            |            |             |       |                       |        |
| Visitors     |               |             |           |                    |                             |            |            |             |       |                       |        |
| Devices ~    |               |             |           | Hint               |                             | ×          |            |             |       |                       |        |
| Time clock   |               |             |           | Are you            | sure you want to delete it? | 14         |            |             |       |                       |        |
| Access Cards |               |             |           |                    | Cancel                      | Confirm    |            |             |       |                       |        |
| ଭ Settings   |               |             |           |                    |                             |            |            |             |       |                       |        |
|              |               |             |           |                    |                             |            |            |             |       |                       |        |

#### 2.8 : 訪問者管理

 左側のメニューをクリックし、[追加]ボタンをクリックすると、入力情報ボックスがポップアップし、プロンプトに 従って関連情報を入力し、[OK]をクリックして訪問者を作成します。

|                |           |                     |               |                              |                | .a            | English $\sim$ $\underline{\Psi}$ | 💄 Logout  |
|----------------|-----------|---------------------|---------------|------------------------------|----------------|---------------|-----------------------------------|-----------|
| A Console      | < Add Add | export Delete       |               |                              |                |               |                                   | Search    |
| Registration ^ | B 🛍 admin | Thumboai            |               | Have you come lot<br>r Fever | Group na<br>me | creation time | validPeriod                       | Operation |
| Staff          |           | * Name              | * Cender      |                              |                |               |                                   |           |
| 👗 Resigned     |           | That the            |               | ~                            |                |               |                                   |           |
| 👗 Blacklist    |           | * Phone             | * grouping    |                              |                |               |                                   |           |
| 🍰 Visitors     |           |                     | Select        | ×                            |                |               |                                   |           |
| Sevices        |           | * Respondent's name | * validPeriod |                              |                |               |                                   |           |
| Time clock     |           | * Add a picture     |               |                              |                |               |                                   |           |
| Access Cards   |           |                     | allest image  |                              |                |               |                                   |           |
| G Settings ∽   |           |                     |               |                              |                |               |                                   |           |
| 🗅 Ads 🗸 🗸      |           | Example             | select image  |                              |                |               |                                   |           |
|                |           |                     | Cancel        | Confirm                      |                |               |                                   |           |

訪問者を削除する

左側のビジターメニューをクリックして削除するビジターを選択し、上部の削除ボタンをクリックすると確認
 ダイアログボックスが表示され、「削除の確認」をクリックして選択したビジターの削除を完了します。

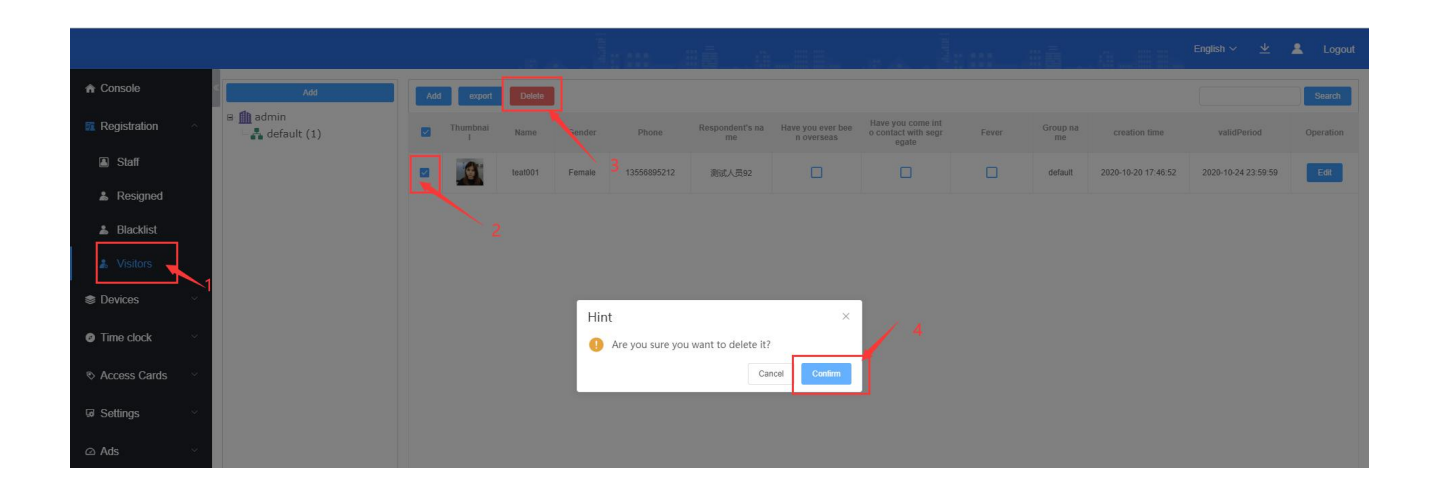

2.9: ブラックリスト

- 現在、ソフトウェアはブラックリスト操作をサポートしています。追加ボタンをクリックすると、ダイアログボックスがポップアップ表示され、プロンプトに従って名前を入力し、画像情報を追加してから、ブラックリストを追加します
- ブラックリストを削除する
- リストから個人情報を選択し、上部のバッチ削除ボタンをクリックして、選択したブラックリストを削除します

|                            |                | English 🗸 👱 Logout |
|----------------------------|----------------|--------------------|
| Add Batch deter            |                |                    |
| Registration A Thumbnai    | Add            | Operation          |
| Staff                      | Upload photo   |                    |
| La Resigned                |                |                    |
| & Blacklist                |                |                    |
| a‰ Visitors<br>≉ Devices ∨ | * Name         |                    |
|                            | Cancel Continu |                    |
| Access Cards               |                |                    |
| la Settings ∽              | No Data        |                    |
| ⊡ Ads                      |                |                    |
|                            |                |                    |
|                            |                |                    |

2:退職した従業員は、ブラックリスト操作に直接設定できます。設定する人を選択し、クリックしてブラックリストに参加すると、黒をドラッグできます

|                |           |            |               |                              |                                |            | an         | i           |        |                       |        |
|----------------|-----------|------------|---------------|------------------------------|--------------------------------|------------|------------|-------------|--------|-----------------------|--------|
| A Console      | admin (1) | Re-Activat | e Delete Join | the blacklist                |                                |            |            | Stat        | ř name |                       | Search |
| Registration   |           |            | Thumbnail     | Name                         | Gender                         | Department | time       | Phone       | Job    | Emergency c<br>ontact | Phone2 |
| Staff          |           |            |               | 测试人员198                      | Male                           | admin      | 2020-10-21 | 14748207721 |        |                       |        |
| 👗 Resigned     |           |            |               |                              |                                |            |            |             |        |                       |        |
| 👗 Blacklist    |           |            |               |                              |                                |            |            |             |        |                       |        |
| Visitors       |           |            |               |                              |                                |            |            |             |        |                       |        |
| Devices ~      |           |            |               | Line                         |                                | <u>.</u>   |            |             |        |                       |        |
| Time clock     |           |            |               | HINT<br>Are you sure you wan | t this person on the blacklist | ~          |            |             |        |                       |        |
| ♦ Access Cards |           |            |               |                              | Cancel Contirm                 |            |            |             |        |                       |        |

- ブラックリストを削除する
- リストから個人情報を選択し、上部のバッチ削除ボタンをクリックして、選択したブラックリストを削除します

| A Console    | G ■ 1 admin (1) | Re-Activate | Delete Join t | he blacklist               |                 |            |            | Staft       | fname |                       | Search |
|--------------|-----------------|-------------|---------------|----------------------------|-----------------|------------|------------|-------------|-------|-----------------------|--------|
| Registration | estr (0)        |             | Thumbnail     | Name                       | Gender          | Department | time       | Phone       | Job   | Emergency c<br>ontact | Phone2 |
| Staff        |                 |             |               | 测试人员198                    | Male            | admin      | 2020-10-21 | 14748207721 |       |                       |        |
| 👗 Resigned   |                 |             |               |                            |                 |            |            |             |       |                       |        |
| 🌡 Blacklist  |                 |             |               |                            |                 |            |            |             |       |                       |        |
| Visitors     |                 |             |               |                            |                 |            |            |             |       |                       |        |
| Devices      |                 |             |               | 10.0                       |                 |            |            |             |       |                       |        |
| Time clock   |                 |             |               | HINT Are you sure you want | t to delete it? | ×          |            |             |       |                       |        |
|              |                 |             |               |                            | Cancel Contirm  |            |            |             |       |                       |        |
| A Settings   |                 |             |               |                            |                 |            |            |             |       |                       |        |

# 第3章機器管理

### 3.1アクセス制御

#### デバイスを追加

• [アクセス制御管理]をクリックします-ボタンを追加します-ダイアログボックスをポップアップします-プロンプトに従って関連情報を入力しま す-[OK]をクリックしてデバイスを作成します。

|                |                              |              |                |             |               |              | z 💄 Logout |
|----------------|------------------------------|--------------|----------------|-------------|---------------|--------------|------------|
| ★ Console      |                              |              | MAC            | Device nam  | ie 🗌          | status All   | Search     |
| Registration   | Add Allot Bulk editing       |              |                |             |               |              |            |
| Devices        | Restart device Adjust volume | Add device   |                | Soft vision | IP            | Offline time |            |
| S. Kiosks      | 3011                         | s            |                | V3.1.9.9_0  | 192.168.1.146 | 0 - 2.16:4   | Edt        |
| Records        |                              | MAC          |                |             |               |              |            |
| Kiosk Update   |                              | * Department |                |             |               |              |            |
| Kiosk Settings |                              |              |                |             |               |              |            |
| Time clock     |                              |              | Cancel Confirm |             |               |              |            |
|                |                              |              |                |             |               |              |            |
| G Settings     |                              |              |                |             |               |              |            |
| 🗅 Ads 👋        |                              |              |                |             |               |              |            |

#### 機器コマンド操作

デバイスを選択します-上部をクリックしてデバイスを再起動し、音量を調整し、アプリケーションを再起動し、リモートドアとその他のコマンドを開きます-プロンプトに従って、ポップアップダイアログボックスをデバイスからリモートで制御できます。

| admin (1)                                                                         |               |                                  |                          | MAC        | Device name | e             | status All   | <ul> <li>✓</li> <li>S6</li> </ul> |
|-----------------------------------------------------------------------------------|---------------|----------------------------------|--------------------------|------------|-------------|---------------|--------------|-----------------------------------|
| Registration ∨ - A test1 (0)                                                      | Add           | Jiot Bulk editing Download templ | late Batch import device | Delete     |             |               |              |                                   |
| Daviene                                                                           | Restart devic | e Adjust volume Restart APP      | Open Gate                |            |             |               |              |                                   |
|                                                                                   | at at         | atus Device name                 | MAC                      | Department | Soft vision | IP            | Offline time | Operatio                          |
| 🖳 Kiosks                                                                          |               | 301F9A8098FA                     | 301F9A8098FA             | admin      | V3.1.9.9_0  | 192.168.1.146 | 0 - 2:16:4   | Edit                              |
| Records                                                                           |               |                                  |                          |            |             |               |              |                                   |
| 🕅 Kiosk Update                                                                    |               |                                  |                          |            |             |               |              |                                   |
|                                                                                   |               |                                  |                          |            |             |               |              |                                   |
|                                                                                   |               |                                  |                          |            |             |               |              |                                   |
| Riosk Settings                                                                    |               |                                  |                          |            |             |               |              |                                   |
| ₿ Kiosk Settings<br>) Time clock ~                                                |               |                                  |                          |            |             |               |              |                                   |
| <ul> <li>Kosk Satings</li> <li>Time clock</li> <li>Across Carits</li> </ul>       |               |                                  |                          |            |             |               |              |                                   |
| <ul> <li>B: Kiosk Settings</li> <li>Time clock </li> <li>Access Cards </li> </ul> |               |                                  |                          |            |             |               |              |                                   |

### 3.2交通記録

•

- ここでは、すべてのユーザーのアクセス記録を表示し、アクセス制御の任意の期間の開封記録、ドアの開封方法、ユーザーの体温と部門、およびドアを開封した人、モバイル端末を正確に表示できます。カード、顔認識、その他の関連情報をスワイプします。
- 管理者は、ユーザーの体温に応じて高温人口を迅速かつ正確にスクリーニングでき、アクセス情報、ドアの開 閉時間、開閉方法に応じてアクセス制御の回数をカウントすることもできます。ドア。ドアオープナーの年齢 、性別、その他のビッグデータ情報。群衆情報の背後にあるいくつかの関連サービスと広告操作を行います。

|                                                                                                    |                            |             |             |             |                            |                        |            |                  | English      | ∽ 坐 💄 Logout        |
|----------------------------------------------------------------------------------------------------|----------------------------|-------------|-------------|-------------|----------------------------|------------------------|------------|------------------|--------------|---------------------|
| ☆ Console                                                                                                    | < 🖩 🏦 admin (1)            | person n    | ame         | passage All | <ul> <li>body t</li> </ul> | temperature All        | Start Date |                  | End Date     | Search              |
| E Registration                                                                                                    | 301F9A8098FA<br>stest1 (0) | export Dele | te clearall |             |                            |                        |            |                  |              |                     |
| Devices ^                                                                                                    |                            | Thumbnai I  | user name   | Phone       | Department                 | Whether to wear a mask | passage    | body temperature | Device name  | access time         |
| 🖲 Kiosks                                                                                                    |                            |             | Stranger    |             |                            | No                     | Stranger   | 36.2 ℃           | 301F9A8098FA | 2020-10-20 00:28:43 |
| Records                                                                                                    |                            |             | Stranger    |             |                            | No                     | Stranger   | 36.2 ℃           | 301F9A8098FA | 2020-10-20 00:28:39 |
| Kiosk Update     Kiosk Update     Kiosk Update |                            |             | Stranger    |             |                            | No                     | Stranger   | 36.2 ℃           | 301F9A8098FA | 2020-10-20 00:28:34 |
| 😫 Kiosk Settings                                                                                                    |                            |             | Stranger    |             |                            | No                     | Stranger   | 36.1 ℃           | 301F9A8098FA | 2020-10-20 00:28:30 |
| Time clock ~                                                                                                    |                            |             | Stranger    |             |                            | No                     | Stranger   | 36.1 ℃           | 301F9A8098FA | 2020-10-20 00:28:26 |
| Access Cards                                                                                                    |                            |             | Stranger    |             |                            | No                     | Stranger   | 36.1 ℃           | 301F9A8098FA | 2020-10-20 00:28:22 |
| ver Settings                                                                                                    |                            |             | Stranger    |             |                            | No                     | Stranger   | 36.3 ℃           | 301F9A8098FA | 2020-10-20 00:28:17 |
| La Aus                                                                                                    |                            |             | Stranger    |             |                            | No                     | Stranger   | 36.2 ℃           | 301F9A8098FA | 2020-10-20 00:28:13 |
|                                                                                                    |                            |             | Stranger    |             |                            | No                     | Stranger   | 36.2 ℃           | 301F9A8098FA | 2020-10-20 00:28:09 |
|                                                                                                    |                            |             | Stranger    |             |                            | No                     | Stranger   | 36.3 ℃           | 301F9A8098FA | 2020-10-20 00:28:05 |
|                                                                                                    |                            |             | Otransor    |             |                            | No                     | Otransar   | 20 4 05          | 20150100051  | 2020 10 20 00 20 01 |

 エクスポート:[エクスポート]をクリックして、ユーザーのアクセスレコードのすべての情報をエクスポートします。削除:削除するデータを確認して、[削除]を クリックします。。

### 3.3APKアップグレード

- (クラウドサーバーhttp://47.107.50.81:8085/start)。
- APKをダウンロードし、APKをクリックしてダウンロードすると、適切なバージョン管理で、リスト内のバージョンリストを表示できます。 [ダウンロード]ボタンをクリックすると、さまざまなバージョンのAPKをダウンロードしてインストールできます

|                  |              |                   |         | 180.000   | . <u>198 555</u> |        |         | i di sisi | 28 H. |                    |     |      |           |        |
|------------------|--------------|-------------------|---------|-----------|------------------|--------|---------|-----------|-------|--------------------|-----|------|-----------|--------|
| A Console        | Kiosk Update | Download progress | Version |           |                  |        |         |           |       |                    |     |      |           |        |
| 🖬 Registration 🗸 | Add          |                   |         |           |                  |        |         |           |       |                    |     |      |           |        |
| Devices ^        |              | Apk name          | 2       | user name | 3                | Number | Apk vei | rsions    |       | Description        |     |      | Operation |        |
| 🛽 Kiosks         |              | 123               |         | admin     |                  | 0      | 12.     | 3         |       | asdfasfdasdfasdfgs | dfg | Edit | Delete do | wnload |
| Records          |              |                   |         |           |                  |        |         |           |       |                    |     |      | 3         |        |
| 🖻 Kiosk Update 🗲 | -1           |                   |         |           |                  |        |         |           |       |                    |     |      |           |        |
| Kiosk Settings   |              |                   |         |           |                  |        |         |           |       |                    |     |      |           |        |
| Ime clock        |              |                   |         |           |                  |        |         |           |       |                    |     |      |           |        |
| Access Cards     |              |                   |         |           |                  |        |         |           |       |                    |     |      |           |        |
| G Ada            |              |                   |         |           |                  |        |         |           |       |                    |     |      |           |        |
| C2 AUS           |              |                   |         |           |                  |        |         |           |       |                    |     |      |           |        |

- ファイルのアップロード:[ファイルのアップロード]をクリックし、[ファイルの追加]ポップアップボックスで[ファイルの選択]をクリックします-ファイルの説明を追加します-[OK]をクリックし
- アップグレード:部門を選択し、アップグレードするAPKファイルを確認して、[アップグレード]-[OK]をクリックします

|                                                                                                    |                                                                                                    |                                                           |                         |                         | ·<br>El la destrucción de la destrucción de la |                                                      |                                            |               | Logout                                  |
|----------------------------------------------------------------------------------------------------|----------------------------------------------------------------------------------------------------|-----------------------------------------------------------|-------------------------|-------------------------|----------------------------------------------------------------------------------------------------|------------------------------------------------------|--------------------------------------------|---------------|-----------------------------------------|
| n Console                                                                                                    | Klosk Update Download progress                                                                                                    | Version                                                   |                         |                         |                                                                                                    |                                                      |                                            |               |                                         |
| Registration                                                                                                    | ■ □ 🏥 admin (1)                                                                                                    |                                                           | Add                     |                         | _                                                                                                    | File version code                                    | File version numbe                         | r 🗌           | Search                                  |
|                                                                                                    | - a test1 (0)                                                                                                    | File upload upgrade                                       | Select file             |                         |                                                                                                    |                                                      |                                            |               |                                         |
|                                                                                                    |                                                                                                    | file nam                                                  | Select file             |                         |                                                                                                    | File version number                                  | Description                                | creation time | Operation                               |
| Records                                                                                                    |                                                                                                    |                                                           | Description             |                         |                                                                                                    |                                                      |                                            |               |                                         |
| Kiosk Update                                                                                                    |                                                                                                    |                                                           |                         |                         |                                                                                                    |                                                      |                                            |               |                                         |
| Riosk Settings                                                                                                    |                                                                                                    |                                                           | Progress                |                         |                                                                                                    |                                                      |                                            |               |                                         |
| Time clock                                                                                                    |                                                                                                    |                                                           |                         |                         | -                                                                                                    |                                                      |                                            |               |                                         |
|                                                                                                    |                                                                                                    |                                                           |                         | Cancel                  | Confirm                                                                                                    |                                                      |                                            |               |                                         |
| G∂ Settings ~                                                                                                    |                                                                                                    |                                                           |                         |                         | No Dat                                                                                                    | 3                                                    |                                            |               |                                         |
|                                                                                                    |                                                                                                    |                                                           |                         |                         |                                                                                                    |                                                      |                                            |               |                                         |
|                                                                                                    | _                                                                                                    |                                                           |                         |                         | -<br>                                                                                                    |                                                      |                                            | English 🗸 👱 🥻 | Logout                                  |
| ★ Console                                                                                                    | Klosk Update Download progress                                                                                                    | Version                                                   |                         | 4 <u>6</u>              |                                                                                                    |                                                      |                                            | English 🗸 👱   | Logout                                  |
| ♠ Console 醒 Registration                                                                                                    | Kosk Update Download progress                                                                                                    | Version                                                   |                         |                         |                                                                                                    | File version code                                    | File version number                        | English ~ 坐 🤰 | Logout                                  |
| <ul> <li>♠ Console</li> <li>■ Registration </li> <li>&gt; Devices </li> </ul>                                                                                                    | Kiosk Update Download progress<br>Download progress<br>During a drain (1)<br>C + 301F9A6098FA<br>During t esti (0)                                                                                                    | Version                                                   |                         |                         | <u> </u>                                                                                                    | File version code                                    | File version number                        | English ~ 👱 🛔 | Logout                                  |
| <ul> <li>♠ Console</li> <li>■ Registration</li> <li>&gt; </li> <li>● Devices</li> <li>&gt; </li> <li>■ Krosks</li> </ul>                                                                                                    | Kbosk Update     Download progress       Image: state of the state of the                                                                                                    | Version<br>File gibori<br>file to                         |                         | Apk name                | File version c ode                                                                                                    | File version code                                    | File version number                        | English v 坐 🛔 | Logout<br>Search<br>Operation           |
| Console Console Conso | Kosk Update Download progress                                                                                                    | Version<br>File gelood gegrade<br>file no<br>ety_1000 aty | анана<br>Х.а.           | Apk namo<br>com ys.etv  | File version c<br>ode                                                                                                    | File version code                                    | Pile version number                        | English > 2 2 | Logout<br>Search<br>Operation<br>Dedde  |
| <ul> <li>Console</li> <li>Registration</li> <li>Devices</li> <li>Devices</li> <li>Kosks</li> <li>Records</li> <li>Kosk Update</li> </ul>                                                                                                    | Klosk Update Download progress<br>Download progress<br>Download progress | Version<br>File splead<br>Ele nov<br>ev_1000 sp           | λ.4.                    | Apk name<br>com ys etr  | File version c<br>ode<br>1000                                                                                                    | File version code                                    | Elle version number                        | English ~ 👱 🛔 | Logout<br>Search<br>Operation<br>Delete |
| <ul> <li>Console</li> <li>Registration</li> <li>Devices</li> <li>Kosks</li> <li>Records</li> <li>Kosk Update</li> <li>Kosk Update</li> <li>Kosk Settings</li> </ul>                                                                                                    | Kbsk/Update     Download progress       Image: main fill     Image: main fill       Image: main fill     Image: main fill       Image: m                                                                                                    | Version                                                   | A 4                     | Apk name<br>com yz etv  | File version c<br>ode<br>1000                                                                                                    | File version code File version number V4.6.5.4       | File version numbe                         | English × 👱 🖠 | Coport                                  |
| Console  Registration  Devices  Koosk  Records  Koosk Settings  Time dock                                                                                                    | Rosk Uptate Download progress                                                                                                    | Version                                                   | Hint<br>• Are you su    | Apk name<br>com ysi ekv | File version c<br>ode<br>1000                                                                                                    | File version code<br>File version number<br>V4.6.5.4 | Elle version numbe<br>Description<br>12249 | English ~ 👱 🖠 | Search<br>Generation<br>Delete          |
| Console  Console  Co | Klosk Update Download progress                                                                                                    | Version                                                   | 4<br>Hint<br>Are you su | Apk name<br>comys etv   | File version c<br>odo<br>1000                                                                                                    | File version code                                    | Elle version numbe                         | English ~ 👱 🖠 | Coport<br>Search<br>Operation           |

- アップグレードの進行状況:アップグレードの進行状況ページに入ります。アップグレードの進行状況が100%の場合、アップグレードは成功 です
- バージョン管理ページに入ります。新しいAPKを追加し、アップロードされたAPKを編集してダウンロードします。

|                  |              |                           |              |              |                       | English 🗸 👱 Logout |
|------------------|--------------|---------------------------|--------------|--------------|-----------------------|--------------------|
| ☆ Console        | Klosk Update | Download progress Version |              |              |                       |                    |
| Registration ~   | Cleared      | clearall                  |              |              | Online status All 🗸 E | evice name Search  |
| Devices ^        |              | Device name               | MAC          | Apk versions | Download progress     | Downloading speed  |
|                  |              | 301F9A8098FA              | 301F9A8098FA | V4.6.5.4     | 0%                    | 0kb                |
| L Kiosks         |              |                           |              |              | 2                     |                    |
| Records          |              |                           |              |              |                       |                    |
| Kiosk Update     |              |                           |              |              |                       |                    |
| 😫 Kiosk Settings |              |                           |              |              |                       |                    |
| Ime clock        |              |                           |              |              |                       |                    |

### 3.4パラメータ設定

#### 標準設定

• ガードステータス、起動、ガード時間、およびパスワード設定を設定できます

### 顔のパラメータ

• マスク検出を開き、カメラの方向を設定し、距離を設定し、アルゴリズムの角度、プレビューの角度、顔のフレーム画像などを設定でき

#### 温度設定

• 温度測定周辺機器、シリアルポート、ボーレート、時間、補正を設定できます。

### 赤外線設定

• 赤外線カメラを自動的にオンにしたり、赤外線時間をオン/オフに設定したりできます

|                  |                                                              |                              | English 🗸 👱 Logo |
|------------------|--------------------------------------------------------------|------------------------------|------------------|
| ★ Console        |                                                              | save                         |                  |
| Desistation      | Face Settings                                                |                              |                  |
|                  | Mast Detection                                               |                              |                  |
| Devices          | Mask interception                                            |                              |                  |
| 🕮 Kiosks         | amera direction                                              | • Front O Rear               |                  |
| Records          | Identification distance (m)                                  | 0.5 >                        |                  |
|                  | Angle of Algorithm                                           | 0 >                          |                  |
| Riosk Update     | S Angle of Preview                                           | 0 >                          |                  |
| Kiosk Settings   | Face frame image                                             | • Auto O Mirror O The mirror |                  |
| Time clock       | Tace frame Angle                                             | auto >                       |                  |
| ® Access Cards → | Capture Angle                                                | auto >                       |                  |
|                  | Temperature Settings                                         |                              |                  |
| ਯ Settings ∨     | Temperature measuring peripherals                            | Off >                        |                  |
| 🗅 Ads 🗸 🗸        | Temperature port                                             | ttyS0 >                      |                  |
|                  | C unit                                                       | °C >                         |                  |
|                  | temperature baud                                             | 9600 >                       |                  |
|                  | Temperature measurement time (seconds, to one decimal place) | 0 >                          |                  |
|                  | Temperature set up                                           | 30 >                         |                  |
|                  | General settings                                             |                              |                  |
|                  | 😢 Password                                                   | ····· >                      |                  |
| version: 2.1.4   | Whether to save to this server                               |                              |                  |

# 第4章出欠管理

### 4.1元の記録

• 元のレコードをクリックして、出席時間、部門、名前、位置、時間属性、およびその他の情報を表示します。

|                |                                                                                                    |                 |           |              |                     | inglish 🗸 👱 💄 Logout |
|----------------|----------------------------------------------------------------------------------------------------|-----------------|-----------|--------------|---------------------|----------------------|
| A Console      | <ul> <li>admin (197)</li> <li>exponential and a second second se</li></ul> |                 | Staff nam | Start Date   | 2020-10-01 End Date | 2020-10-21 Search    |
| E Registration | <ul> <li>              ∭ ) ((人気92</li></ul>                                                                                                    | Name Department | Job       | ClockingTime | clock time          | clock properties     |
| Devices        | ↓ 2 测试人员17 型 测试人员159                                                                                                    |                 |           |              |                     |                      |
| 7 Time clock   | <ul> <li>▶ 創試人员6</li> <li>▶ 創試人员30</li> </ul>                                                                                                    |                 |           |              |                     |                      |
| Records        | <ul> <li>■ 2 测试人员183</li> <li>■ 2 测试人员178</li> <li>■ 169</li> </ul>                                                                                                    |                 |           |              |                     |                      |
| Clock Rules    | <ul> <li>□ 2 测试人员195</li> <li>□ 2 测试人员110</li> </ul>                                                                                                    |                 |           |              |                     |                      |
| Shifts         | - 😰 测试人员46<br>- 🕑 测试人员158                                                                                                    |                 |           |              |                     |                      |
| Access Cards   | - ፪ 测试人员28<br>- ፪ 测试人员77                                                                                                    |                 |           |              |                     |                      |
| 🕼 Settings     | <ul> <li>型 测试人员150</li> <li>✓ 测试人员151</li> <li>✓ 测试人员150</li> </ul>                                                                                                    |                 |           | No Data      |                     |                      |
| Ads            | - 🕑 测试人员181                                                                                                    |                 |           |              |                     |                      |
|                | - 🖢 测试人员107                                                                                                    |                 |           |              |                     |                      |

### 4.2出席規則

- 追加:出席ルールをクリックし、追加してシフトタイプを設定します(通常、2シフトおよび3シフト)
- 遅い時間:許可される遅い時間と早い休暇時間を設定できます
- 出席時間: 何時間の出席時間を1日に設定できますか
- シフト後の残業:シフト後の残業時間を残業時間として設定する

| A Console        | < Add Delete | 1          |                          |              |                |            |             |         |             |           |  |
|------------------|--------------|------------|--------------------------|--------------|----------------|------------|-------------|---------|-------------|-----------|--|
| 🖩 Registration 🗸 |              | shift name | Shifts setting           |              |                |            | Eme one     |         | leave early | Operation |  |
| Devices          |              | default    | *Shifts name:            |              |                |            |             |         | 18:30       | Edit      |  |
|                  |              |            | Class period set:        | Class period | Period of time |            | Remark      |         |             |           |  |
|                  |              |            |                          | Time one     | office hour    |            | Allow late  | Minute  |             |           |  |
|                  |              |            |                          |              | closing time   |            | leave early | winnute |             |           |  |
|                  |              |            | Work overtime rule<br>s: | Go off work  | Minute Ove     | rtime work |             |         |             |           |  |
|                  |              |            |                          |              |                |            | Cancel      | Confirm |             |           |  |
|                  |              |            |                          |              |                |            |             |         |             |           |  |
|                  |              |            |                          |              |                |            |             |         |             |           |  |
|                  |              |            |                          |              |                |            |             |         |             |           |  |

#### 編集と削除

• 編集または削除するシフト定義情報を確認し、該当するボタンをクリックして操作してください

|                          |       |            |                          |              | :                        |                                       |                               |                  |             | English 🗸 👱 Logout |
|--------------------------|-------|------------|--------------------------|--------------|--------------------------|---------------------------------------|-------------------------------|------------------|-------------|--------------------|
| A Console                | < Add | Delete     |                          |              |                          |                                       |                               |                  |             |                    |
| 🕅 Registration 🛛 👋       |       | shift name | Edit                     |              |                          |                                       | Time one                      |                  | leave early | Operation          |
| Devices                  |       | default    | *Shifts name:            | default      |                          |                                       |                               |                  | 18:30       | Edt                |
| Time clock ^             |       |            | Class period set:        | Class period | Period of time           | 2                                     | Remark                        |                  |             |                    |
| Records      Clock Rules |       |            |                          | Time one     | office hour closing time | <ul><li>08:30</li><li>18:30</li></ul> | Allow late 0<br>leave early 0 | Minute<br>Minute |             |                    |
| B Shifts                 |       |            | Work overtime rule<br>s: | Go off work  | 0 Minute Ove             | artime work                           |                               |                  |             |                    |
|                          |       |            |                          |              |                          |                                       | Cancel                        | Confirm          |             |                    |
|                          |       |            |                          |              |                          |                                       |                               |                  |             |                    |

# 4.3出席グループ

### 新着

• 編集または削除するシフト定義情報を確認し、該当するボタンをクリックして操作してください

| A Console     | Add  |                         |         |                |     |           |
|---------------|------|-------------------------|---------|----------------|-----|-----------|
| Registration  | Name | Add                     |         | ×              | /pe | Operation |
| 📚 Devices 🛛 🗸 |      | group name              |         | 1              |     |           |
| Time clock    |      | personnel Add 0 (pe     | ople)   |                |     |           |
| 🗑 Records     |      | Attendance of Add ficer |         |                |     |           |
| Clock Rules   |      | Working days            | shift   | Operation      |     |           |
| B Shifts      |      | Mon                     | default | Shifts setting |     |           |
| Statistics    |      | V Tues                  | default | Shifts setting |     |           |
| Access Cards  |      | ✓ Wednes                | default | Shifts setting |     |           |
| G Settings ∽  |      | Thurs                   | default | Shifts setting |     |           |
| w ooungs      |      | Fri                     | default | Shifts setting |     |           |
| 🛆 Ads 🗸 🗸     |      | Satur                   | Rest    |                |     |           |
|               |      | Sun                     | Rest    |                |     |           |
|               |      |                         |         | Cancel         |     |           |

### 4.4出席統計

- **部門出席統計の日次レポート:**出席統計をクリックし、出席時間に応じてクエリをクリックして、その 日の出席統計を表示します
- **部門出席統計月報:**出席統計をクリックし、出席時間に応じてクエリをクリックして、今月の出席統計 を表示します

|                |                                                                                                    |      |            |            |            |                 | English               | 🗸 坐 💄 Logout  |
|----------------|----------------------------------------------------------------------------------------------------|------|------------|------------|------------|-----------------|-----------------------|---------------|
| n Console      | daily sheet monthly report                                                                                                    |      |            |            |            |                 |                       |               |
| E Registration | 🖬 🏦 admin (197)                                                                                                    |      |            | Staff name | : Start Da | te 🔲 2020-10-21 | End Date 📋 2020-10-21 | Search export |
| Devices ~      | ·····································                                                                                                | Name | Department | Shifts     | shift      | office hour     | Time one              | date          |
| Time clock ^   | <ul> <li>2 测试人员17</li> <li>2 测试人员159</li> </ul>                                                                                      |      |            |            |            |                 | crosing and           |               |
| Records        | - 🖳 测试人员6<br>- 🖳 测试人员30                                                                                                    |      |            |            |            |                 |                       |               |
| Clock Rules    | - 💇 测试人员183<br>- 😰 测试人员178                                                                                                    |      |            |            |            |                 |                       |               |
| B Shifts       | - 🕑 测试人员169<br>- 🕑 测试人员195                                                                                                    |      |            |            |            |                 |                       |               |
| Statistics     | - 🕑 测试人员110<br>- 🔮 测试人员46                                                                                                    |      |            |            |            |                 |                       |               |
| Access Cards   | - 1 测试人员158<br>- 1 测试人员28                                                                                                    |      |            |            |            |                 |                       |               |
| G Settings ∽   | - 1 测试人员77<br>- 1 测试人员166                                                                                                    |      |            |            | No Data    |                 |                       |               |
| 🗅 Ads 🛛 👋      | <ul> <li>● 測試人気151</li> <li>● 測試人気150</li> <li>● 測試人気181</li> </ul>                                                                  |      |            |            |            |                 |                       |               |
|                | <ul> <li>         ● 测试人员112         <ul> <li> </li> <li> </li> <li> </li> </ul> </li> </ul> <li> <ul> <li> </li> <li></li></ul></li> |      |            |            |            |                 |                       |               |

# 第5章カード発行管理

### 5.1カード管理

- カード管理は、公園の所有者のカードを管理するために使用されます。カードは、カードをスワイプしてドアを開くために 使用されます。ここでは、カードを追加、削除、変更、確認したり、カードにバインドされている所有者の担当者の関連情 報を表示したりできます。
- 追加: [追加]ボタンをクリックし、カード番号を入力して、[OK]をクリックします
- テンプレートのダウンロード:ダウンロードテンプレートをクリックして、既存のカード番号、部門、その他のフォームデータをダウンロードします
- バッチインポート: 人事情報テンプレートはカード管理にインポートできます

|                |                  |                    | Ann air a sea a                                           |             |       | English ~  | 坐 💄 Logout |
|----------------|------------------|--------------------|-----------------------------------------------------------|-------------|-------|------------|------------|
| A Console      | Add Download les | mplate bulk import |                                                           | Carc        | ID    | status All | ✓ Search   |
| E Registration |                  | Card ID            | creation time                                             | person name | Phone | Department | Operation  |
| Devices        |                  |                    |                                                           |             |       |            |            |
| Time clock     |                  |                    |                                                           |             |       |            |            |
| Access Cards   | *                |                    |                                                           |             |       |            |            |
| Cards          |                  |                    | Hint ×                                                    |             |       |            |            |
| ₩ Settings     | × .              |                    | Please enter the card number(Or use a card reader to add) |             |       |            |            |
| 🛆 Ads          |                  |                    |                                                           |             |       |            |            |
|                |                  |                    | Cancel Contirm                                            |             |       |            |            |
|                |                  |                    | L                                                         |             |       |            |            |
|                |                  |                    |                                                           |             |       |            |            |
|                |                  |                    |                                                           |             |       |            |            |

# 第6章システム管理

### 6.1基本設定

基本設定をクリックし、ロゴ管理を入力し、アップロードをクリックして現在のロゴを置き換えます

|                |                                |            |  |  |  |  | English $\sim$ | * | Logout |
|----------------|--------------------------------|------------|--|--|--|--|----------------|---|--------|
| n Console      | Logo / QR Qr code for visitors |            |  |  |  |  |                |   |        |
| E Registration |                                |            |  |  |  |  |                |   |        |
| Devices        | Full Name                      | Modify     |  |  |  |  |                |   |        |
| Time clock     |                                |            |  |  |  |  |                |   |        |
| ♦ Access Cards | LOGO                           | Add Delete |  |  |  |  |                |   |        |
| Settings       |                                |            |  |  |  |  |                |   |        |
| -E Logo/QR     | Monitor refresh<br>time        | s Modify   |  |  |  |  |                |   |        |
| A Users        |                                |            |  |  |  |  |                |   |        |
| Boi Logs       |                                |            |  |  |  |  |                |   |        |
| EmailAlerts    |                                |            |  |  |  |  |                |   |        |
| ③ Soft vision  |                                |            |  |  |  |  |                |   |        |
| 🗅 Ads 🛛 🗸      |                                |            |  |  |  |  |                |   |        |

### 訪問者のQrコード

• qrコードユーザースモールプログラムスキャンコード新しいビジター機能、ここで操作を追加、削除、変更、チェックするこ

とができます

|                                 |                                | <br> |  | 4: 12 |  | English $\sim$ | <u>*</u> | * | Logout |
|---------------------------------|--------------------------------|------|--|-------|--|----------------|----------|---|--------|
| ☆ Console                       | Logo / QR Qr code for visitors |      |  |       |  |                |          |   |        |
| E Registration                  | Qr code for visitors           |      |  |       |  |                |          |   |        |
| Devices ~                       |                                |      |  |       |  |                |          |   |        |
| Time clock ~                    |                                |      |  |       |  |                |          |   |        |
| Access Cards                    |                                |      |  |       |  |                |          |   |        |
| G Settings                      | Add Delete                     |      |  |       |  |                |          |   |        |
| -E Logo / QR                    |                                |      |  |       |  |                |          |   |        |
| As Users                        |                                |      |  |       |  |                |          |   |        |
| Bi Logs                         |                                |      |  |       |  |                |          |   |        |
| EmailAlerts                     |                                |      |  |       |  |                |          |   |        |
| <ol> <li>Soft vision</li> </ol> |                                |      |  |       |  |                |          |   |        |
|                                 |                                |      |  |       |  |                |          |   |        |

### 6.2顧客管理

 このシステムは、マルチレベルのアカウント管理システムを採用しています。現在、アカウントは最大5レベル 、1レベルの管理、2レベルの管理、3レベルの管理、4レベルの管理に分けることができます。5つのレベルの各 レベルは、干渉や競合なしに独立して使用されます 他のアカウントで。サーバーマルチユーザーモードは、ネットワークサーバーリソースの浪費を減らすために形成されます。こ

れは、ビッグデータの収集とアルゴリズムに役立ちます。

|                                 |                | English 🗡 生 💄 Logou                                   |
|---------------------------------|----------------|-------------------------------------------------------|
| ♠ Console                       | Add            | Customer Information                                  |
| SE Registration                 | Search         | Full Name: admin                                      |
| 😂 Devices 🗸 🗸                   | start disabled | Username: admin Phone Number: 1888888888              |
| Time clock                      |                | Address: admin<br>Contacts: admin                     |
| Access Cards                    |                | Email:<br>APP ID:                                     |
| G Settings                      |                | Account period: 2100-01-01 00.32:10 Account status: 1 |
| -€ Logo/QR                      |                | Space capacity: 5000.00G                              |
| A Users                         |                | Online device: 0                                      |
| B6 Logs                         |                | Postscript: admin<br>used 0.00G                       |
| 📾 EmailAlerts                   |                | surplus 5000.00G                                      |
| <ol> <li>Soft vision</li> </ol> |                |                                                       |
| ⊘ Ads ∨                         |                |                                                       |

• 現在のアカウントでは現在の情報を管理するには不十分な場合は、アカウントの下に役割アカウントを割り当 てることができます。ロールアカウントと管理者アカウントは同じ管理権限を持っています

### APP ID

• 顧客管理は、上級管理者によって提供されるAPPIDを追加します

|                                 |                         | . 15 . A.                                |                          | <u>.</u>       | English 🗸 👱 💄   | Logout  |
|---------------------------------|-------------------------|------------------------------------------|--------------------------|----------------|-----------------|---------|
| A Console                       | Add                     | Customer Information                     |                          |                |                 | Monitor |
| 🖩 Registration                  | Seath<br>start disabled | Full Name: a<br>Username: a Add User     | r                        |                | surplus 💼 used  |         |
| Devices                         | e Madmin 2              | Phone Number:<br>Address: adr            | •                        | * Username     | used —          |         |
| Time clock                      |                         | Contacts: adi                            |                          | 5 Dhone Number |                 |         |
| ⊗ Access Cards                  |                         | APP ID:                                  |                          |                |                 |         |
| Settings                        |                         | Account period:<br>Account status:       |                          | * Email        |                 |         |
| -≝ Logo/QR                      |                         | Space capacity:<br>Total number: Address |                          | Contacts       | - surplus       |         |
| A Users                         |                         | Online device:                           |                          |                |                 |         |
| 🛱 Logs                          |                         | * validPerio                             | d                        | * Appid        | 00G<br>5000 00G |         |
| EmailAlerts                     |                         | * capacity(N                             | d)                       | Postscript     | 300.000         |         |
| <ol> <li>Soft vision</li> </ol> |                         |                                          |                          |                |                 |         |
| 🗅 Ads 🛛 🗸                       |                         | Whether to                               | authorize the background |                |                 |         |
|                                 |                         |                                          |                          | Cancel         |                 |         |
|                                 |                         |                                          |                          | Cancel         |                 |         |
|                                 |                         |                                          |                          |                |                 |         |

• 変更する子ユーザーを選択し、[変更]をクリックして情報を変更します

|                   |                                      |                               | English 🗸 👱 🛓 Lo | ogout |
|-------------------|--------------------------------------|-------------------------------|------------------|-------|
| Add Modify Delete | Customer Information                 |                               | Month            | or la |
| Registration      | Full Name: te Modify user            |                               | surplus 💼 used   |       |
| Devices           | Phone Number:                        | * Username                    |                  |       |
| Time clock        | Address:<br>Contacts:                | 123456789                     |                  |       |
| Access Cards      | Email: 13256 Account status          | * Phone Number<br>13669854521 |                  |       |
| G Settings        | Account period : Send Email          | * Email                       |                  |       |
| ← Logo / QR       | Space capacity:                      | 1325645@yahoo.com             | surphy -         |       |
| & Users           | Total number: Address Online device: | Contacts                      |                  |       |
| fő Logs           | Postscript: *validPeriod             | * Appld                       | 006              |       |
| 🕫 EmailAlerts     | 2020-10-31                           | 12345678                      | 0.20G            |       |
| ③ Soft vision     | * capacity(M)                        | Postscript                    |                  |       |
| ⇔ Ads ~           | Whether to authorize the backgroun   | d                             | 4                |       |
|                   |                                      | Cancel Conirm                 |                  |       |

### 6.3システムログ

- 操作ログ: これには、顧客のすべての操作が含まれます。これは、すべての人の行動と関連する説明責任の操作を規制 するために使用されます 。
- 書き出す: ログのすべての操作情報をエクスポートするには、[エクスポート]をクリックします。

| operation type         All         Start Date         End Date         content           cont         content         content         content         content         content           cont         cont         content         content         content         content           cont         cont         content         content         content         content           cont         cont         content         content         content         content           cont         cont         cont         cont         cont         cont           cont         cont         cont         cont         cont         cont           cont         cont         cont         cont         cont         cont           cont         cont         cont         cont         cont         cont         cont           cont         cont         <                                                                                                    | ſ | operation | log running lo          | g Device confi                | g              |               |                     |                                                                                                |
|----------------------------------------------------------------------------------------------------|---|-----------|-------------------------|-------------------------------|----------------|---------------|---------------------|------------------------------------------------------------------------------------------------|
| Instrum         One         Description           Image: Section System         Description         Respective Section System         Description Section System user: Edmin) in [2020-10-20 10.05.02] Using the [User registration] Operation           Image: Section Section System         User registration         Add         102.108.1105         2020-10-20 10.05.02         System user: Edmin) in [2020-10-20 10.05.02] Using the [User registration] Operation           Image: Section Section System         Add         102.108.1105         2020-10-20 17.55.55         System user: Edmin] in [2020-10-20 17.55.55] Using the [User registration] Operation           Image: Section Section Sec | ~ |           |                         |                               |                |               | operation type      | All                                                                                            |
| Image         Deduct's name         Dehavior         Operating table         Operating table         Log contents           Image         Cutomer manage         User registration         Add         192.108.1105         2020-102.016.002         System user: [admin] in [2020-102.01.05.02] Using the [User registration] Operation!           Image         AFK vegname         Moduly         192.108.1105         2020-102.017.554         System user: [admin] in [2020-102.01.05.02] Using the [User registration] Operation!           Image         AFK vegname         User registration         Add         192.108.1105         2020-102.017.554         System user: [admin] in [2020-102.017.5545] Using the [User registration] Operation!           Image:         New vestors         Add         192.108.1105         2020-102.017.5542         System user: [admin] in [2020-102.017.5545] Using the [User vestors] Operation!           Image:         Battingenerging         New vestors         Add         192.108.1105         2020-102.017.372         System user: [admin] in [2020-102.017.372.01.0017.017.01104         System user: [admin] in [2020-102.017.372.01.0017.017.01104         System user: [admin] in [2020-102.017.372.01.0017.017.01104         System user: [admin] in [2020-102.017.372.01.0017.017.01104         System user: [admin] in [2020-102.017.372.01.0017.017.01104         System user: [admin] in [2020-102.017.372.01.0017.017.01104         System user: [admin] in [2020-102.017.372.01.0017.017.01104         System user:                                                                                                    | ~ | exp       | ort Delete              | Clear all                     |                |               |                     |                                                                                                |
| Cutomentands         User registration         Add         192.101.115         2020-10.2018.05.02         System user: [admn] in [2020-10.2018.05.02] Using the [User registration] Operation!           AFK upgrade         Afk version users?         Modify         192.108.1105         2020-10.2017.57.40         System user: [admn] in [2020-10.2017.57.40] Using the [User registration] Operation!           AFK upgrade         Afk version users?         Add         192.108.1105         2020-102.017.57.40         System user: [admn] in [2020-10.2017.57.40] Using the [User registration] Operation!           Value         Afk upgrade         User registration         Add         192.108.1105         2020-102.017.57.40         System user: [admn] in [2020-10.2017.56.55] Using the [User version] Operation!           Value         Instantancer         Add         192.108.1105         2020-102.017.30.42         System user: [admn] in [2020-10.2017.36.50] Using the [User version] Operation!           Image:         New version         Add         192.108.1105         2020-102.017.37.20         System user: [admn] in [2020-102.017.37.02] Using T(Wersion] Operation!           Image:         Rest: Image:         Modify         192.108.1105         2020-102.017.37.20         System user: [admn] in [2020-102.017.37.02] Using T(Wersion] Operation!           Image:         Rest: Image:         Modify         192.108.1105         2020-102.017.37.20         System use                                                                                                    |   |           | module's name           | behavior                      | operation type | Request IP    | Operating time      | Log contents                                                                                   |
| APK vegnade         APK vegnade         APK vegnade         APK vegnade         APK vegnade         APK vegnade         Note vegna         Note vegna         Noe vegna         Noe vegna         N                                                                                                    | ~ |           | Customer manage ment    | User registration             | Add            | 192.168.1.105 | 2020-10-20 18:05:02 | System user: [admin] in [2020-10-20 18:05:02] Using the [User registration] Operation!         |
| AFK Ligguide         Upload the AFK 10         Add         102.106.1165         2020-102.017.86.95         System user: [admm] in [2020-10.2017.86.95] Using the [Upload the AFK 10] Operation!           Visitor management         New Visitors         Add         192.106.1165         2020-102.017.86.95         System user: [admm] in [2020-10.2017.86.95] Using the [Upload the AFK 10] Operation!           Visitor management         New Visitors         Add         192.106.1165         2020-102.017.30.49         System user: [admm] in [2020-10.2017.86.95] Using the [Uses takenow of employees] Operation!           Desting employ         Mass tamower of<br>entropy of entropy         Mass tamower of<br>entropy of entropy         192.106.1165         2020-102.017.37.02         System user: [admm] in [2020-10.2017.37.23] (BHT [Uml=BH]) Bar!           Image: Image: Im                                                  | ~ |           | APK upgrade             | Apk version upgra de          | Modify         | 192.168.1.105 | 2020-10-20 17:57:46 | System user: [admin] in [2020-10-20 17:57:46] Using the [Apk version upgrade] Operation!       |
| Vettor management<br>nt         New vastors         Add         192-108.105         2020-102.017.46.52         Syntem user: [admin] in [2020-10-2017.46.52] Using the (New visitors] Operationt           Departing employ<br>eless         Mass turnover of<br>employeed         Modely         192-108.105         2020-102.017.36.02         Syntem user: [admin] in [2020-10-2017.37.02] Using the (New visitors] Operationt           Departing employ<br>eless         Mass turnover of<br>employeed         Modely         192-108.105         2020-102.017.37.02         Syntem user: [admin] in [2020-10-2017.37.02] UBIT? [@##AD.LSER] Upin]<br>Eless           Departing employ         Mass turnover of<br>employeed         Modely         192-108.105         2020-102.017.37.02         MissUPIn: [admin] E (2020-10-2017.37.02) UBIT? [@##AD.LSER] Upin]<br>Eless           Departing employ         Mass turnover of<br>employeed         Operating         192-108.1105         2020-102.017.37.02         MissUPIn: [admin] E (2020-10-2017.37.02) UBIT? [@##AD.LSER] UBIT           Diparting employ         Mass turnover of<br>employeed         Search         192-108.1105         2020-102.017.37.02         MissUPIn: [admin] E (2020-10-2017.37.02) UBIT? [@##AD.LSER] UBIT           Diparting employ         Mass turnover of<br>employeed         Search         192-108.1105         2020-107.017.02         MissUPIn: [admin] E (2020-10-10.01.03.45.9] UBIT? [@##AD.LSER] UBIT           Diparting employ         Miseth         MissUPIn         MissUPIn                                                                                                    | ~ |           | APK upgrade             | Upload the APK fil e          | Add            | 192.168.1.105 | 2020-10-20 17:56:56 | System user: [admin] in [2020-10-20 17:56:56] Using the [Upload the APK file] Operation        |
| Departing mich         Mass Introver of<br>met mich         Modelly         192.108.1105         2020-102 01 739.49         System user: [admin] in [2020-10-20 17.37.93] Using the [Mass Introver of employees] Operational           百工管理         新田田         Add         192.108.1105         2020-102 01 7.37.02         新田田         500-002 01 7.37.02         田田         100-000 17.37.02         田田         100-000 17.37.02         田田         100-000 17.37.02         田田         100-000 17.37.02         田田         100-000 17.37.02         田田         100-000 17.37.02         田         100-000 17.37.02         田         100-000 17.37.02         田         100-000 17.37.02         田         100-000 17.37.02         田         100-000 17.37.02         田         100-000 17.37.02         田         100-000 17.37.02         H         100-000 17.37.02         H         100-000-000 17.37.02                                                                                                    |   |           | Visitor manageme<br>nt  | New visitors                  | Add            | 192.168.1.105 | 2020-10-20 17:46:52 | System user: [admin] in [2020-10-20 17:46:52] Using the [New visitors] Operation!              |
| 原工管理         新田田门         Add         192.108.1105         2020-10.20 17.37.22         斯規用件: [admin] 在: [2020-10.20 17.37.02] 伊用丁 [該書助入] 操作!           ●         月工管理         建血导入人员信息         download         192.108.1105         2020-10.20 17.37.05         新規用件: [admin] 在: [2020-10.20 17.37.05] 伊用丁 [該書助入人员信息] 操作!           ●         男人         月田登景         Search         192.108.1105         2020-10.20 17.30.20         新規用件: [admin] 在: [2020-10.20 17.37.05] 伊用丁 [該書助入人员信息] 操作!           ●         男人         月田登景         Search         192.108.1105         2020-101.94.13.20         新規用件: [admin] 在: [2020-10.20 17.36.20] 伊用丁 [川中登書] 操作!           ●         男人         月田登景         Search         192.108.1105         2020-101.94.13.20         新規用件: [admin] 在: [2020-101.90.43.20] 伊用丁 [川中登書] 操作!           ●         男人         月田登景         Search         192.108.1105         2020-101.90.34.59         新規用件: [admin] 在: [2020-101.90.34.50] 伊用丁 [门中登書] 操作!           ●         男人         月田登景         Search         192.108.1105         2020-101.90.34.07         新規用件: [admin] 在: [2020-101.90.34.07] 伊用丁 [田中登景] 操作!           ●         男人         月田登景         Search         192.108.11.05         2020-101.90.34.07         新規用件: [admin] 在: [2020-101.90.34.07] 伊用丁 [田中登景] 操作!           ●         男人         月田登景         Search         192.108.11.05                                                                                                    |   |           | Departing employ<br>ees | Mass turnover of<br>employees | Modify         | 192.168.1.105 | 2020-10-20 17:39:49 | System user: [admin] in [2020-10-20 17:39:49] Using the [Mass turnover of employees] Operation |
| 月工智密         組織与人然信息         downlad         112181.105         2020-10-20 17.37.05         医規用户 [admin] 石 [2020-10-20 17.37.05] 使用了 [推撮与人然信息] 操作!           ●         現入         用户量素         Search         192.168.1105         2020-10-20 17.37.05         医規用户: [admin] 石 [2020-10-20 17.37.05] 使用了 [推撮与人员信息] 操作!           ●         発入         用户量素         Search         192.168.1105         2020-10-20 17.37.05         医規用户: [admin] 石 [2020-10-20 17.37.05] 使用了 [用一量素] 操作!           ●         現入         用户量素         Search         192.168.1105         2020-10-10 01.322         系統用户: [admin] 石 [2020-10-10 01.320 0用了 [用一量素] 操作!           ●         引加         月户量素         Add         192.168.1.05         2020-10-10 03.45.09         運貨用         第           ●         用户量素         月户量素         Search         192.168.1.05         2020-10-10 03.45.09         運貨用         第           ●         用户量素         月户量素         Search         192.168.1.05         2020-10-10 03.46.07         第         第         第         第           ●         現入         月户量素         Search         192.168.1.16         2020-01-10 01.30.47         第         第         第         第         第         第         第         第         第         第         第         第         第         1 <td></td> <td></td> <td>员工管理</td> <td>新增部门</td> <td>Add</td> <td>192.168.1.105</td> <td>2020-10-20 17:37:22</td> <td>系统用户: [admin] 在 [2020-10-20 17:37:22] 使用了 [新端部门] 攝作:</td>                                                                                                    |   |           | 员工管理                    | 新增部门                          | Add            | 192.168.1.105 | 2020-10-20 17:37:22 | 系统用户: [admin] 在 [2020-10-20 17:37:22] 使用了 [新端部门] 攝作:                                           |
| 聖人         用户量素         Search         192:168.1.05         2020-10-20 7.36.29         系統用户: [admin] 在 [2020-10-20 7.36.29] 使用了 [用户量素] 操作!           ●         服人         用户量素         Search         192:168.1.05         2020-10-19 04:13.22         系統用户: [admin] 在 [2020-10-19 04:13.22] 使用了 [用户量素] 操作!           ●         服人         用户量素         Search         192:168.1.05         2020-10-19 04:13.22         系統用户: [admin] 在 [2020-10-19 04:13.22] 使用了 [用户量素] 操作!           ●         引入         用户量素         Search         192:168.1.05         2020-10-19 04:03.407         系統用户: [admin] 在 [2020-10-10 03.407] 使用了 [用户量素] 操作!           ●         小         用户量素         Search         192:168.1.05         2020-10-17 01:36.407         系統用户: [admin] 在 [2020-10-17 01:36.47] 使用了 [用一量素] 操作!           ●         小         用户量素         Search         192:168.1.05         2020-10-17 01:36.47         系統用户: [admin] 在 [2020-01-01:04:17] 供用了 [用户量表] 操作!           ●         小         用户量素         Search         192:168.1.05         2020-01-17 01:36.47         系統用户: [admin] 在 [2020-01-17 01:36.47] 代用 [用条] 操作!           ●         小         用户量素         Search         192:168.1.16         2020-01-01 17:01:36.47         第         第           ●         小         用户量素         Search         192:168.1.16         2020-01-01 17:01:36.47                                                                                                    |   |           | 员工管理                    | 批量导入人员信息                      | download       | 192.168.1.105 | 2020-10-20 17:37:05 | 系统用户: [admin] 在 [2020-10-20 17:37:05] 使用了 [批量导入人员信息] 编作!                                       |
| ● 服入         用中量素         Search         192:168.1.105         2020-10-19 04:1322         新規用户: [admin] 在 [2020-10-19 04:1322] 使用了 [用户量数] 操作]           ● 月外         月層量素         Add         192:168.1.105         2020-10-19 04:1322         新規用户: [admin] 在 [2020-10-19 04:459] 使用了 [] 研修数] 操作]           ● 多人         月户量素         Search         192:168.1.105         2020-10-19 04:40:9         新規用户: [admin] 在 [2020-10-19 04:459] 使用了 [] 研修数] 操作]           ● 多人         月户量素         Search         192:168.1.105         2020-10-10:04:07         系統用户: [admin] 在 [2020-10-10:04:07] 供用了 [] 研修数] 操作]           ● 数人         月户量素         Search         192:168.1.105         2020-10-10:04:07         系統用户: [admin] 在 [2020-10-10:04:07] 供用 [] 供用数] 操作]           ● 数人         月户量素         Search         192:168.1.105         2020-10-10:03:07         系統用户: [admin] 在 [2020-00-110:07:123] 供用 [] (] 供用数] 操作]           ● 数人         月户量素         Search         192:168.1.105         2020-00-110:21:24         3所用         3所用           ● 数人         月中量素         Search         192:168.1.105         2020-00-110:21:24         3所用         3所用         3所用           ● 数人         月中量素         Search         192:168.1.105         2020-01-10:21:24         3所用         3所用         3所用         3mm           ● 数人         月中量素         Se                                                                                                    |   |           | 登入                      | 用户登录                          | Search         | 192.168.1.105 | 2020-10-20 17:36:29 | 系统用户: [admin] 在 [2020-10-20 17:38:29] 使用了 [用户登录] 操作!                                           |
| □ 計断管理         丁酸合理振振         Add         192168.1.105         2026-10-19 03.46.59              新成用户 [admin) 在 [2020-10-19 03.46.59] 使用了 [기除合理振振] 指作1           ● 登入         用户整要         Search         192168.1.105         2026-10-19 03.46.59              新成用户 [admin) 在 [2020-10-19 03.46.59] 使用了 [기除合理振振] 指作1           ● 登入         用户整要         Search         192168.1.105         2026-10-19 03.40.07              新成用户 [admin] 在 [2020-10-19 03.40.07] 使用了 [用一整要] 操作1           ● 登入         用户整要         Search         192168.1.105         2026-10-17 0130.47              新成用户 [admin] 在 [2020-01-01.0130.47] 使用了 [用一整要] 操作1           ● 登入         用户整要         Search         192168.1.16         2026-01-17 0130.47              新成用户 [admin] 在 [2020-01-01.0130.47] 使用*           ● 整入         用户整要         Search         192.168.1.14         2020-01-17 0130.47              新成用户 [admin] 在 [2020-01-01.0130.47] 使用*           ● 整入         用户整要         Search         192.168.1.14         2020-01-01 212.24              新成用户 [admin] 在 [2020-01-01.111.23] 使用*           ● 整入         用户整要         Search         192.168.1.14         2020-00-11 212.24              新成用户 [admin] 在 [2020-00-11.11.23] 使用*                                                                                                    |   |           | 登入                      | 用户登录                          | Search         | 192.168.1.105 | 2020-10-19 04:13:32 | 系统用户: [admin] 在 [2020-10-19 04:13:32] 使用了 [用户登录] 操作!                                           |
| ● 登入         用户整要         Search         192163.1105         2026-10-10 33.407         新統用户 [admin] 至 [2020-10-10 30.407] 使用了 [用户整要] 操作]           ● 登入         用户整要         Search         192163.1105         2026-10-17 0130.47         新統用户 [admin] 至 [2020-10-17 0130.47]           ● 登入         用户整要         Search         192163.1105         2026-10-17 0130.47         新統用户 [admin] 至 [2020-10-17 0130.47]           ● 登入         用户整要         Search         192168.114         2020-00-11 021224         新統用户 [admin] 至 [2020-00-11 17:1223] 使用了 [用一整要] 操作]           ● 数入         用户整要         Search         192:108.114         2020-00-11 021224         新統用户 [admin] 至 [2020-00-11 17:1223] 使用了 [用一整要] 操作]                                                                                                    |   |           | 门禁管理                    | 门蔡设备注册                        | Add            | 192.168.1.105 | 2020-10-19 03:48:59 | 系统用户: [admin] 在 [2020-10-19 03:48:59] 使用了 [门萘设备注册] 操作!                                         |
| 登入         用户整要         Search         192168.1165         2020-10-17 0130.47         系统用户 [sdmin] 王 [2020-10-17 0130.47] 使用了 [用一整要] 操作!           登入         用户整要         Search         192.168.114         2020-00-11 0212.24         系统用户 [sdmin] 王 [2020-01-17 0130.47] 使用了 [用一要要] 操作!           整入         用户整要         Search         192.168.114         2020-00-11 0212.24         系统用户 [sdmin] 王 [2020-01-17 01:23] 使用了 [用一要要] 操作!           整入         用户整要         Search         192.168.114         2020-00-11 0212.24         系统用户 [sdmin] 王 [2020-00-11 07:123] 使用了 [用一要要] 操作!                                                                                                    |   |           | 登入                      | 用户登录                          | Search         | 192.168.1.105 | 2020-10-19 03:40:07 | 系统用户: [admin] 在 [2020-10-19 03:40:07] 使用了 [用户受录] 操作!                                           |
| 服入         用户整要         Search         192.168.114         2020-06-11 02:12.24         系统用户 [admin] 至 [2020-06-11 17:12.23] 使用了 [用一整要] 维尔           服入         用户整要         Descrit         192.168.114         2020-06-11 02:12.24         系统用户 [admin] 至 [2020-06-11 17:12.23] 使用了 [用一整要] 维尔           服入         用户整要         Descrit         192.168.114         2020-06-11 02:12.24         系统用户 [admin] 至 [2020-06-11 17:12.23] 使用了 [用一整要] 维尔                                                                                                    |   |           | 登入                      | 用户登录                          | Search         | 192.168.1.105 | 2020-10-17 01:30:47 | 系统用户:【admin】在【2020-10-17 01:30:47】使用了【用户登录】操作!                                                 |
| - 一 班人 用个量菜 Oreacin 192100-114 2020-00111 0212-24 用分量元 [admin] 但 [2020-001-11 17.12.25] 使用了 [用个量元] 编注1                                                                                                    |   |           | 登入                      | 用户登录                          | Search         | 192.168.1.14  | 2020-08-11 02:12:24 | 系统用户 [admin] 在 [2020-08-11 17:12:23] 使用了 [用户登录] 操作!                                            |
|                                                                                                    |   | - 13      | 亚人                      | 用户登录                          | Search         | 192.100.1.14  | 2020-00-11 02:12:24 | 彩炉用户、[aunin] 在 [2020-06-11 17.12.23] 使用了 [用户要求] 编[F1                                           |

• **実行中のログ**:機器またはシステムに異常がある場合、お客様はシステムエラーログまたは機器ログをここで開発者にエクス ポートしてメンテナンスを行うことができます(以下を参照)。

|               |                                              |  |  |  |  | English $\sim$ | * | Logout |
|---------------|----------------------------------------------|--|--|--|--|----------------|---|--------|
| A Console     | operation log running log Device config      |  |  |  |  |                |   |        |
| Registration  | Export error log                             |  |  |  |  |                |   |        |
| Devices       | Tip: the export server is running error logs |  |  |  |  |                |   |        |
| Time clock    | v .                                          |  |  |  |  |                |   |        |
| Access Cards  | v .                                          |  |  |  |  |                |   |        |
| Settings      | A                                            |  |  |  |  |                |   |        |
| 🖷 Logo / QR   |                                              |  |  |  |  |                |   |        |
| A Users       |                                              |  |  |  |  |                |   |        |
| 👼 Logs        |                                              |  |  |  |  |                |   |        |
| EmailAlerts   |                                              |  |  |  |  |                |   |        |
| ③ Soft vision |                                              |  |  |  |  |                |   |        |

機器ログ: システム機器構成のインポートおよびダウンロード操作をサポート

|                                                                                                    |                           |               |                             |      |  |  |  | English 🗸 | * ' | 2 I | Logout |
|----------------------------------------------------------------------------------------------------|---------------------------|---------------|-----------------------------|------|--|--|--|-----------|-----|-----|--------|
| A Console                                                                                                    | operation log running log | Device config |                             |      |  |  |  |           |     |     |        |
| E Registration                                                                                                    | ■                         | Import E (p)  | ort system configuration    |      |  |  |  |           |     |     |        |
| Devices ~                                                                                                    | 🗆 🚠 testi (0)             | download      | ownload to your local compu | uter |  |  |  |           |     |     |        |
| Time clock ~                                                                                                    |                           |               |                             |      |  |  |  |           |     |     |        |
| Notes of the second second |                           |               |                             |      |  |  |  |           |     |     |        |
| G Settings                                                                                                    |                           |               |                             |      |  |  |  |           |     |     |        |
| -€ Logo/QR                                                                                                    |                           |               |                             |      |  |  |  |           |     |     |        |
| A Users                                                                                                    |                           |               |                             |      |  |  |  |           |     |     |        |
| B Logs                                                                                                    |                           |               |                             |      |  |  |  |           |     |     |        |
| EmailAlerts                                                                                                    |                           |               |                             |      |  |  |  |           |     |     |        |
| ③ Soft vision                                                                                                    |                           |               |                             |      |  |  |  |           |     |     |        |

### 6.4APKアップグレード

•

- メール設定:インターフェイスは、受信メールボックス、送信コンテンツ、イベント、送信者名を設定できます
- レコードの送信: [レコードの送信]をクリックして、電子メール送信のすべてのレコードを表示します

|                |                                       |                |  | Englis | $sh \sim \Psi$ | 💄 Logo |
|----------------|---------------------------------------|----------------|--|--------|----------------|--------|
| A Console      | EmailAlerts Email Log                 |                |  |        |                |        |
| E Registration |                                       | Help 2         |  |        |                |        |
| 😻 Devices 🗸 🗸  | Email Settings Senders Name           |                |  |        |                |        |
| Time clock     |                                       |                |  |        |                |        |
| Access Cards ~ | - Email Address                       |                |  |        |                |        |
| G Settings     | * Password                            |                |  |        |                |        |
| 🖷 Logo / QR    | * Mailbox Protocol Type SMTP          |                |  |        |                |        |
| a Users        | * Mailbox server                      |                |  |        |                |        |
| 🗟 Logs         | Port                                  |                |  |        |                |        |
| EmailAlerts    | Paciniant information                 |                |  |        |                |        |
| ⊘ Ads          | * Recipient                           |                |  |        |                |        |
|                | · · · · · · · · · · · · · · · · · · · | Confirm        |  |        |                |        |
|                | Alarm content                         |                |  |        |                |        |
|                | Add                                   | mail templates |  |        |                |        |

# 第7章運用管理

### 7.1アクセス制御広告管理

- 広告を追加する:ステップ1: 「追加」ボタンをクリックしてポップアップウィンドウに入り(図1を参照)、関連情報を入力して「OK」をクリックします。
- **ステップ2:**操作の下にある[コンテンツ]ボタンをクリックして、材料追加インターフェイスに入ります(図2を参照)。
- ステップ3: [追加]ボタンをクリックして、マテリアルの追加インターフェイスをポップアップします。[ファイルのアップロード]をクリックし、マテリアルを見つけて、
   [開く]をクリックします。または、既存の資料から必要な資料を選択します。[送信]をクリックします。

(注:ファイルアップロード画像形式のサポート:PNG/JPG/GIF;ビデオ形式のサポートflv\mp4\wmv\AVI)

|                |                                   |                         | <u> </u> | e a Remand | English 🗸 👱 💄 Logout |
|----------------|-----------------------------------|-------------------------|----------|------------|----------------------|
| A Console      | Advertising set Download progress |                         |          |            |                      |
| E Registration | Add Bind                          | Add Ad                  |          |            |                      |
| Devices        | Tosk name                         | * Task name             |          | status     | Operation            |
| Time clock     |                                   | 123456                  |          |            |                      |
| Access Cards   |                                   | screen type<br>PorTrait | ~        |            |                      |
| ଢ Settings ∨   |                                   |                         | Cancel   |            |                      |
| 🖸 Ads 🗠        |                                   |                         |          |            |                      |
| General        |                                   |                         |          |            |                      |
| Devices        |                                   |                         | No Data  |            |                      |
| Statistics     |                                   |                         |          |            |                      |
| Material man   |                                   |                         |          |            |                      |

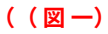

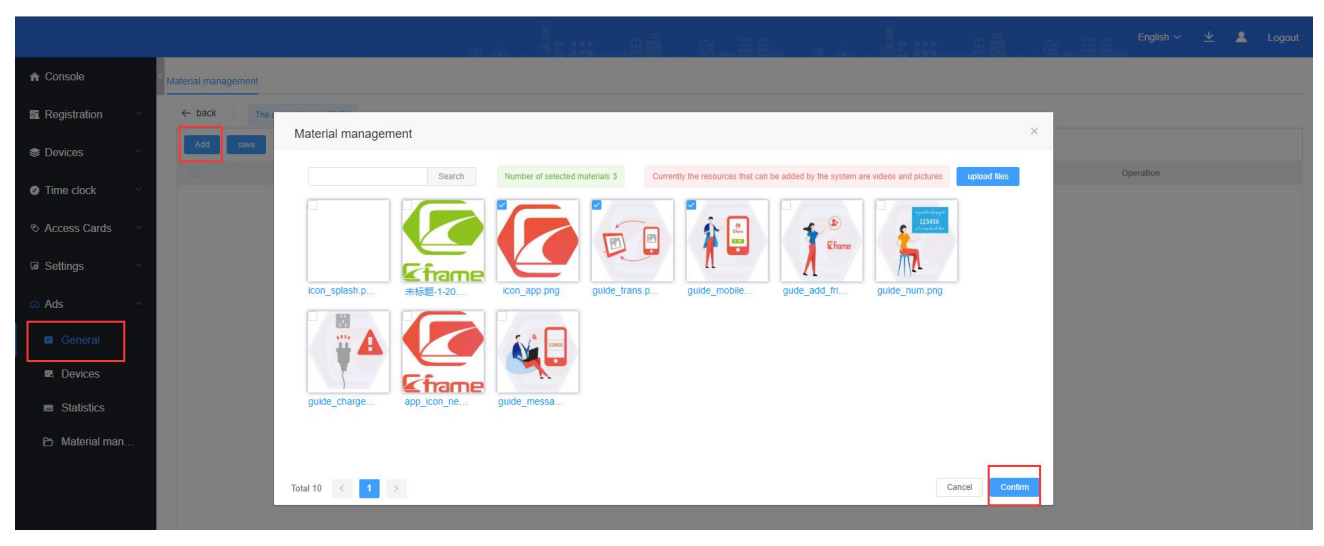

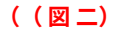

#### プログラムを配布するためのバインディングデバイス :

 タスクを選択し、「バインド」ボタンをクリックしてデバイスを確認し、「OK」をクリックします。ダウンロードの進行状況が100%に なるまで待ちます。プログラムは正常に配布されます。

|                                   | 2                 |                              | 4.85. e.s.     |                   | English 🗸 👱 Logout  |
|-----------------------------------|-------------------|------------------------------|----------------|-------------------|---------------------|
| Advertising set                   | Download progress |                              |                |                   |                     |
| Registration      Add             | Bind              | Binding device               |                |                   |                     |
| Devices                           | Task name         |                              |                | status            | Operation           |
| Time clock                        | .4. 123456        | ■ ■ 1 admin (1) ■ 301F9A8098 | IFA            | Effective         | Edit Details Delete |
| Access Cards                      |                   |                              |                |                   |                     |
| ଢ Settings ∨                      |                   |                              |                |                   |                     |
| 🔿 Ads                             |                   |                              |                |                   |                     |
| General E Devices                 |                   |                              | _              |                   |                     |
| Statistics                        |                   |                              |                |                   |                     |
| 🔁 Material man                    |                   |                              |                |                   |                     |
|                                   |                   |                              |                |                   |                     |
|                                   |                   |                              | Cancel Confirm |                   |                     |
|                                   |                   |                              |                |                   |                     |
|                                   |                   |                              |                |                   |                     |
| Advertising set Download progress |                   |                              |                |                   |                     |
| Cleared clearall                  |                   |                              |                |                   |                     |
| Task name                         | Device name       | MAC                          | status         | Download progress | Downloading speed   |

# 7.2アクセス制御アドバタイズメントクエリ

301F9A8073AF

301F9A80BA19

• [アクセス制御アドバタイズクエリ]をクリックし、デバイスにバインドされているすべてのタスクを表示するために表示する必要のあるデバイスを選択します。

Downloading

Downloading

0% 0% 0kb 0kb

301F9A8073AF

301F9A80BA19

|                |                                                     |        |            |              |               | glish v 👱 💄 Logout |
|----------------|-----------------------------------------------------|--------|------------|--------------|---------------|--------------------|
| Console        | <ul> <li>admin (1)</li> <li>301E9A8098E4</li> </ul> | Delete |            |              | Task name MAC | Search             |
| E Registration | Lest1 (0)                                           |        | MAC        | Device name  | Task name     | screen type status |
| Devices        |                                                     | 3      | 1F9A8098FA | 301F9A8098FA | 123456        | PorTrait Effective |
| Time clock     |                                                     |        |            |              |               |                    |
| Access Cards ~ |                                                     |        |            |              |               |                    |
| ⊌ Settings ∽   |                                                     |        |            |              |               |                    |
| 🔿 Ads 🔷        |                                                     |        |            |              |               |                    |
| General        |                                                     |        |            |              |               |                    |
| Devices        |                                                     |        |            |              |               |                    |
| Statistics     |                                                     |        |            |              |               |                    |
| 🖰 Material man |                                                     |        |            |              |               |                    |

### 7.3広告統計

sdfg

sdfg

 「広告統計」をクリックし、表示する必要のあるデバイスを選択して、統計時間、タスク名、作成時間、マテリアル 名、ファイルタイプ、およびサムネイルを表示します。 端末。

|                |           |        |           |              | Eng           | ish 🗸 👱 💄 Logout   |
|----------------|-----------|--------|-----------|--------------|---------------|--------------------|
| 🛧 Console 🧉    | admin (1) | Delete |           |              | Task name MAC | Search             |
| Registration   | test1 (0) |        | MAC       | Device name  | Task name     | screen type status |
| 😂 Devices 🛛 🗸  |           | 301    | F9A8098FA | 301F9A8098FA | 123456        | PorTrait Effective |
| S Time clock   |           |        |           |              |               |                    |
| Access Cards   |           |        |           |              |               |                    |
| ଢ Settings ∨   |           |        |           |              |               |                    |
| 🖸 Ads          |           |        |           |              |               |                    |
| General        |           |        |           |              |               |                    |
| E Devices      |           |        |           |              |               |                    |
| Statistics     |           |        |           |              |               |                    |
| D Material man |           |        |           |              |               |                    |

## 資材管理

これは主に広告の背景資料の管理です。ここで直接資料を追加、削除、変更、および関連する手順を確認できます。サーバーにアップロードされた画像やビデオを進めて、より便利な広告管理を行って基盤を築くことができます。

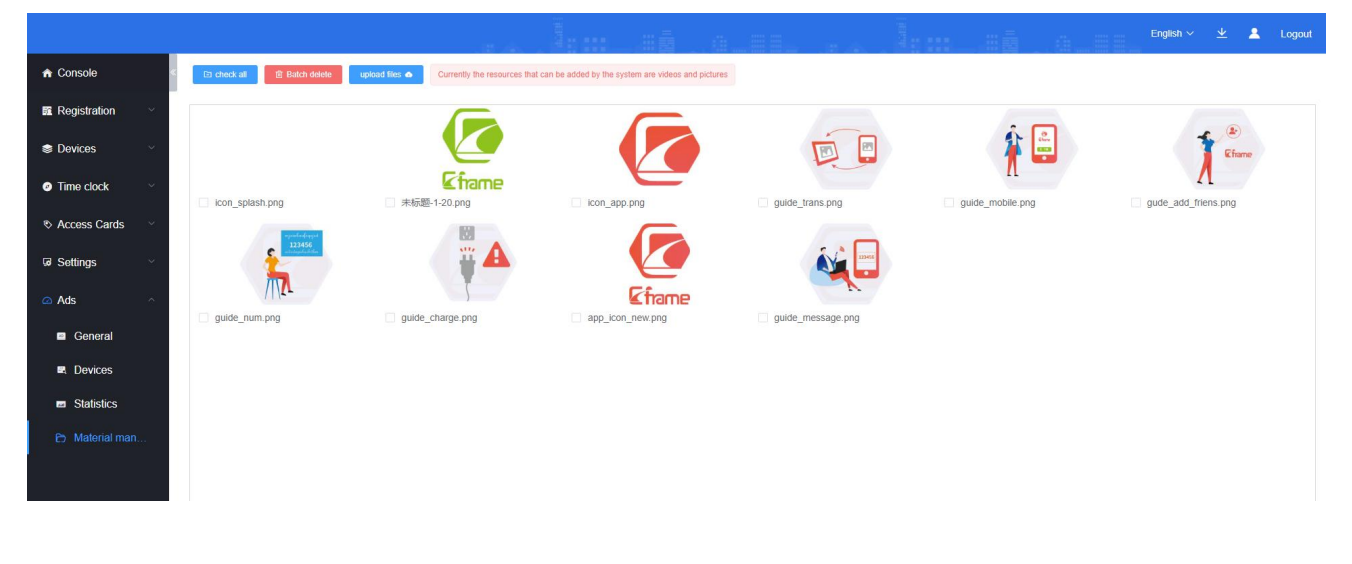

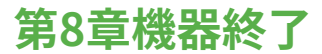

- 顔認識インターフェースは、組織のロゴ、グループ名、デバイス名、MACアドレスを表示できます
- 設定アイコンをクリックしてパスワードを確認してください。初期パスワードは 123456

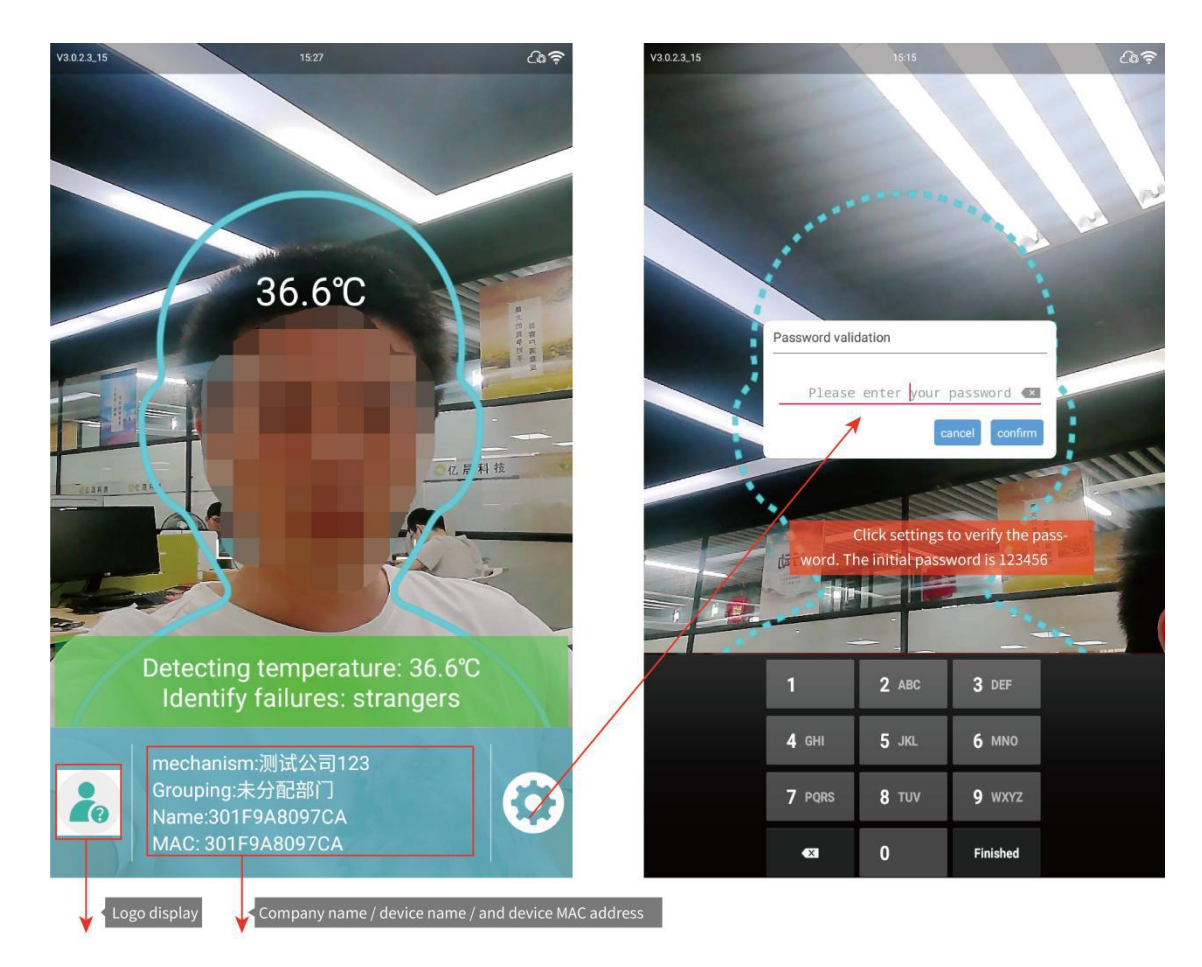

### 8.1プロパティ設定

- **属性設定インターフェースには7つの機能があります**。サーバー接続、顔の設定、温度 測定設定、人事情報、通過記録、出席記録、音声設定、訪問者情報
- (出席記録:この機能を使用するには、ソフトウェア設定で一般設定の出席を開く必要があります)

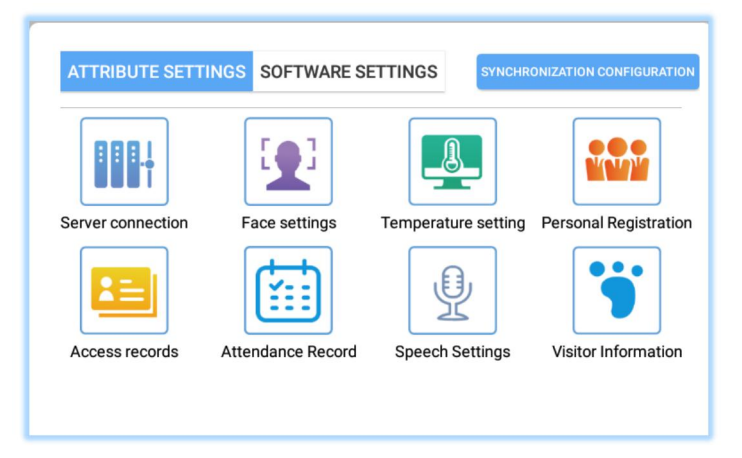

### サーバー接続

• デバイスのIPアドレスとポート番号は、上級管理者が提供できます

| Server connection (unconnected)      |
|--------------------------------------|
|                                      |
| IP address: 192.168.1.14             |
| Port number: 8898                    |
| CONNECT TO SERVER CONNECTION RECORDS |

### 顔のパラメータ設定

• 現在のハードウェア情報に従って構成プロパティを変更します

| •                     |            |     |
|-----------------------|------------|-----|
| Mask detection        | 0          |     |
| 📀 Monocular live 🔶 1  |            |     |
| Live detection        | 0          |     |
| Detection mode 3      | 0          |     |
| Oamera switch         | Rear       |     |
| Distance              | 1.5 meters | 1   |
| Rotation              | 270        | 1   |
| Angle preview         | 90         | 1   |
| Face frame image 🔶 4  | No image   | 2   |
| Resolution            | automatic  |     |
| Face frame Angle      | automatic  |     |
| oo Front camera image | No image   | )   |
| Rear camera image     | Image      | 100 |
| Capture Angle         | 90         | 1   |

- 1: 単眼ライブ:開いた後、写真やビデオの認識を除外できます
- 2: 両眼生活:生体の検出には赤外線カメラが必要で、単眼よりも効果は正確ですが、認識速度が遅く、環
- 境要件が高くなります
- **3**:検出モード:検出モードをオンにすると、顔検出のみが実行され、認識は実行されません。つまり、 すべての結果は見知らぬ人になります

- **4:**フェイスフレームミラーリング:メインインターフェイスのフェイスフレームがフェイスミラーリングと一致しない場合
- 問題、あなたはこれを調整することができます
- 5: 生体のしきい値:値が高いほど、生体の要件が高くなり、パスが低くなります。
- 割合。逆に、合格率が高いほど、生物の必要量は低くなります。

### 温度測定設定

お使いのデバイスが温度測定機能をサポートしており、この機能が必要な場合は、現在の設定を構成してください

| <u>ا</u> | Temperature measuring peripherals | I2C matrix (MLX90621_BAB) | ) |
|----------|-----------------------------------|---------------------------|---|
|          | Display temperature zone          | Q                         |   |
| 1        | Temperature unit                  | с                         |   |
| Ð        | Temperature measuring time 🔶 1    | 1.0                       | 1 |
| •        | Automatic calibration 🔶 2         | 0.0                       | 1 |
| J.       | Fever temperature                 | 37.5                      | ) |
|          | Effective temperature 3           | 20.0                      |   |
|          | Alarm sound                       |                           | C |

- **1**:温度測定時間:
- 一定時間の温度測定時間が検出されると、温度測定結果が表示されます。
- **2**:自動キャリブレーション:
- 異なる温度を補正するために異なる時間を設定し、温度測定の精度を向上させます
- **3**: 有効温度:検出温度がこの温度より高い場合のみ、検出結果が表示されます。それ以外の場合は傍受されま す。

### 人事情報

• [追加]ボタンをクリックして、人事情報をローカルに登録します

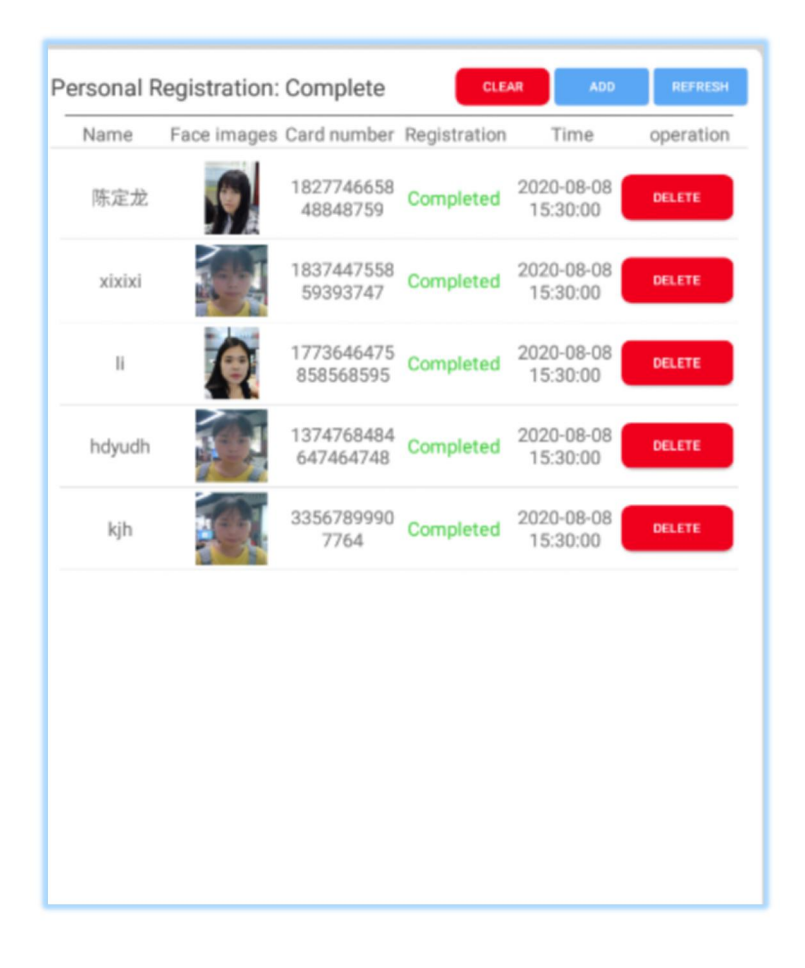

### <u>アクセス記録</u>

- アクセスレコードは、すべての担当者のアクセスレコード、モード、温度、時間、およびその他の情報を表示できます。
- 「エクスポート」をクリックして、交通記録の関連情報をエクスポートします

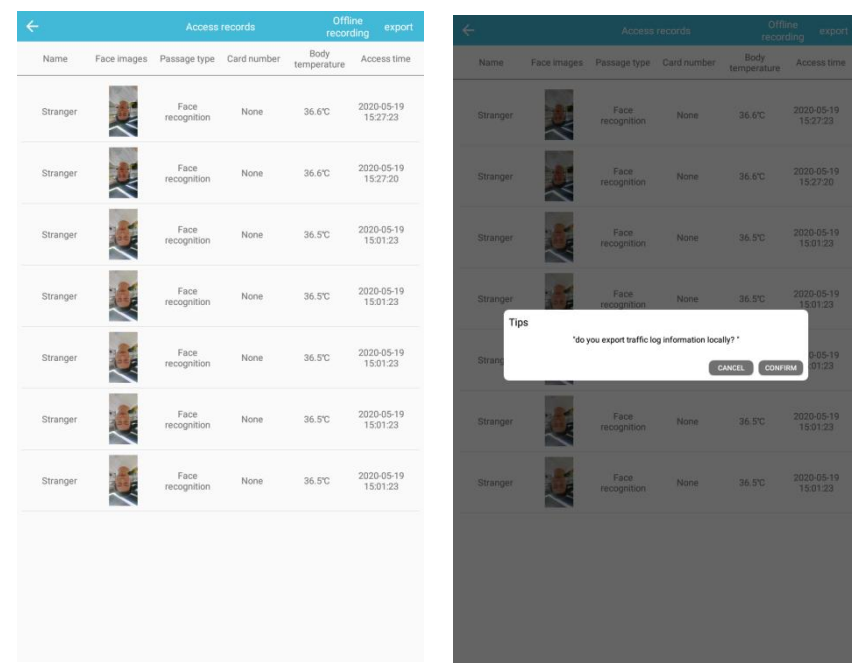

### 訪問者情報

来場者の基本情報を閲覧できます

| Name | Face images | Registration | Effective time |
|------|-------------|--------------|----------------|
|------|-------------|--------------|----------------|

### 8.2ソフトウェア設定

•

プロパティ設定インターフェースには、一般設定、切り替えモード、タイミングスイッチのオン/オフ、画面の明るさ、音量
 設定、パスワード変更、テスト設定、APKアップグレード、デバイス情報、終了ソフトウェアを含む10の機能があります

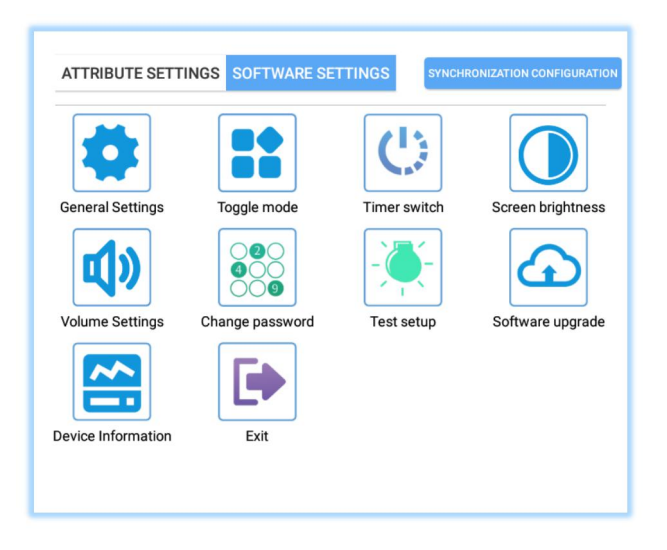

### 一般設定

 カードのスワイプ、出席、ドアの開放、人体誘導、見知らぬ人モードをオンにして、自分のニーズに応じてロー カル情報関連の設定を保存できます

| 8 | Card                             | 0   |
|---|----------------------------------|-----|
| 8 | Attendance                       | 0   |
|   | Door opening                     | 0   |
| D | Stranger (open)                  | 0   |
| 0 | Save information (local, server) |     |
|   | Information Display Settings     |     |
| Ð | Sleep time (sec) 🔶 1             | 30  |
| Ð | Closing time (sec) 2             | 1.0 |
|   | Visitor registration (scan code) | 0   |
| 0 | Binocular Camera                 |     |
|   | CONSIDI                          |     |

- 1:睡眠時間:
- この時間内に顔を検出しない場合、端末は自動的にスリープスクリーンセーバーインターフェイスに入りま
- す
- **2:**閉店時間:
- ドアを開けてから自動ドアが閉まるのを遅らせる時間

### <u>スイッチモード</u>

• 調整可能なネットワークモードとスタンドアロンモード

| Toggle mode        |
|--------------------|
| Network mode       |
| O Stand-alone mode |
| CONFIRM            |

### タイミングスイッチのオン/オフ

通常のオン/オフアイコンをクリックし、[追加]ボタンをクリックして、毎日または毎週の通常のオン/オフ時間を追加します。[クリア]をクリックして、
 以前に設定したタイミングのオン/オフ時間をクリアします。

| Boot time | Off time | Mon | Tue | Wed | Thu | Fri | Sat | Sun |
|-----------|----------|-----|-----|-----|-----|-----|-----|-----|
| 02:38     | 02:35    | 0   | 0   | 0   | 0   | 0   | 0   | 0   |
|           |          |     |     |     |     |     |     |     |
|           |          |     |     |     |     |     |     |     |
|           |          |     |     |     |     |     |     |     |
|           |          |     |     |     |     |     |     |     |
|           |          |     |     |     |     |     |     |     |
|           |          |     |     |     |     |     |     |     |
|           |          |     |     |     |     |     |     |     |
|           |          |     |     |     |     |     |     |     |

### 画面の明るさ

• 小さな円をドラッグし、[OK]をクリックして画面の明るさを調整します

| Screen brightness |         |
|-------------------|---------|
|                   | 80%     |
|                   | CONFIRM |

### 音量設定

• 小さな円を調整したい位置にドラッグし、[OK]をクリックして音量を調整します

### パスワードを変更する

• 終了許可パスワードを変更する

| Change password                                    |
|----------------------------------------------------|
| Old password: Please enter old password            |
| New password: Please enter new password            |
| New password: Please enter your new password again |
| CONFIRM                                            |

#### APKアップグレード

 カードのスワイプ、出席、ドアの開放、人体誘導、見知らぬ人モードをオンにして、自分のニーズに応じて ローカル情報関連の設定を保存できます

| Software upgrade |                |
|------------------|----------------|
|                  | DETECT UPGRADE |
|                  |                |

### 設備情報

• デバイスのバージョン、デバイス名、デバイス名、およびデバイス情報をクリックできます

| De              | vice Information                              |
|-----------------|-----------------------------------------------|
| Name:           | JJSAJI                                        |
| MAC:            | 301F9A8098FA                                  |
| Company:        | JHMIM                                         |
| Departmen<br>t: | JE34                                          |
| version:        | rk3288_7.1.2_20200228.174805(V3.0<br>.9.4_25) |
| LOGO:           |                                               |

### 8.3多言語スイッチング

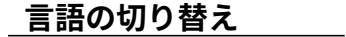

• インターフェイスの設定-音声設定、インターフェイスは次のとおりです

| Status: installed  |  |
|--------------------|--|
| Voice Switch       |  |
| language selection |  |
| Voice settings     |  |
| Broadcast names    |  |

- 1:言語選択をクリックして、システム言語選択インターフェースに入ります
- 最初の言語選択をクリックしてインターフェイスに入り、必要な言語を選択します

| ≡ Languages & inj                      | put     |
|----------------------------------------|---------|
| Languages<br>English (United States    | i)      |
| Spell checker<br>Android Spell Checker | (AOSP)  |
| Personal dictionary                    |         |
| Keyboard and input r                   | nethods |
| Virtual keyboard                       |         |
| Physical keyboard                      |         |
| ← Languages                            |         |
|                                        | 7       |
| 口中面                                    |         |
| 中文 (繁體)                                |         |
| 中文 (简体)                                |         |
| 中文 (香港)                                |         |
| Afrikaans                              |         |
| Azərbaycan dili                        |         |
| Bahasa Melayu                          |         |
| Bosanski                               |         |

- 2:音声合成設定
- 言語選択の戻るボタンをクリックして、言語設定インターフェイスに入ります

| Status: installed  |          |
|--------------------|----------|
| language selection | LANGUAGE |
| Voice settings     | SET UP   |

• TTS出力をクリックします

| = | Languages & input                             |  |
|---|-----------------------------------------------|--|
|   | Languages<br>English (United States)          |  |
|   | Spell checker<br>Android Spell Checker (AOSP) |  |
|   | Personal dictionary                           |  |
|   | Keyboard and input methods                    |  |
|   | Virtual keyboard                              |  |
|   | Physical keyboard                             |  |
|   | Speech                                        |  |
| [ | Text-to-speech output                         |  |
|   | Mouse/trackpad                                |  |
|   | Pointer speed                                 |  |
|   | Hide softkeyboard                             |  |
|   |                                               |  |

- TTS出力をクリックして、Googleテキスト読み上げエンジンを選択します
- 背面のギア設定ボタンをクリックして、ボイススピーカー設定インターフェイスに入ります

| ÷ | Text-to-speech output                                                         |  |
|---|-------------------------------------------------------------------------------|--|
|   | Preferred engine                                                              |  |
|   | ○ Pico TTS 🌣                                                                  |  |
|   | Google Text-to-speech Engine                                                  |  |
|   | General                                                                       |  |
|   | Speech rate                                                                   |  |
|   | Pitch                                                                         |  |
|   | Reset speech rate<br>Reset the speed at which the text is spoken to normal.   |  |
|   | Reset speech pitch<br>Reset the pitch at which the text is spoken to default. |  |
|   | Listen to an example<br>Play a short demonstration of speech synthesis        |  |
|   | Default language status<br>English (United States) is fully supported         |  |

 クリック-音声データパッケージをインストールし、対応する音声スピーカーを選択して、ダウンロード操作を 開始します

| La<br>Us                                                        | nguage<br>e system language                                                                                       |  |
|-----------------------------------------------------------------|----------------------------------------------------------------------------------------------------|--|
| Se                                                              | Settings for Google Text-to-speech Engine Install voice data Install the voice data required for speech synthesis |  |
| in:                                                             |                                                                                                    |  |
|                                                                 |                                                                                                    |  |
|                                                                 |                                                                                                    |  |
|                                                                 | ¥ 📓 ا                                                                                                    |  |
| ← Go                                                            | ogle TTS voice data                                                                                               |  |
| ← Go<br>Bengali (Ba                                             | ogle TTS voice data                                                                                               |  |
| ← Go<br>lengali (Ba<br>lengali (Ind                             | ogle TTS voice data                                                                                               |  |
| ← Go<br>eengali (Ba<br>eengali (Ind<br>eantonese                | ogle TTS voice data                                                                                               |  |
| ← Go<br>Bengali (Ba<br>Bengali (Ind<br>Cantonese<br>Chinese (Cl | ogle TTS voice data     ingladesh)       ilia)     ingladesh       inina)     ingladesh                           |  |

### 8.4USBフラッシュディスクの取扱説明書

Danish (Denmark)

USBフラッシュディスクの下部にある会社情報を変更します

• ysFace.txtを作成するドキュメントの内容は次のとおりです。

{"会社": "花果山"、 「部門」: 「滝の洞窟」、 "deviceName": "001"、 "logoName": "ysFace.png"}

- 会社が会社になった後
- 部門が部門になった後、DeviceNameの後にdevic
- eNameが続きます
- LogoNmaeはロゴの名前で、ルートディレクトリUディスクに配置されたLOGO、LOGOファイルの下部を 変更するために使用されます

### スクリーンセーバー(広告)インターフェースを変更するためのUSBフラッシュドライブ

- 0:USBフラッシュドライブがシステムのブートディスクを作成していないことを確認します
- 1:新しいフォルダefaceを作成します-USBスティックのルートディレクトリにメディア
- 2:再生する必要のある画像またはビデオファイルをこのフォルダにコピーします

- デバイスを起動し、顔認識ソフトウェアを起動して、メインインターフェイスに入ります
- 4:USBフラッシュドライブをデバイスのUSBフラッシュドライブのインターフェイスに挿入すると、デバイス は自動的にマテリアルファイルをデバイスメモリにコピーします
- 5:おめでとうございます。USBフラッシュドライブの変更のスクリーンセーバー操作が完了しました。

### 8.5認証エラーコード参照表

- 注意:通常、図(1)に示すように、お客様から次の写真が提供されるため、実質的な問題は見つかりません。
- 図に示すように、顧客がサーバーに接続したときにポップアップするメッセージプロンプトを優先してください
  (2)

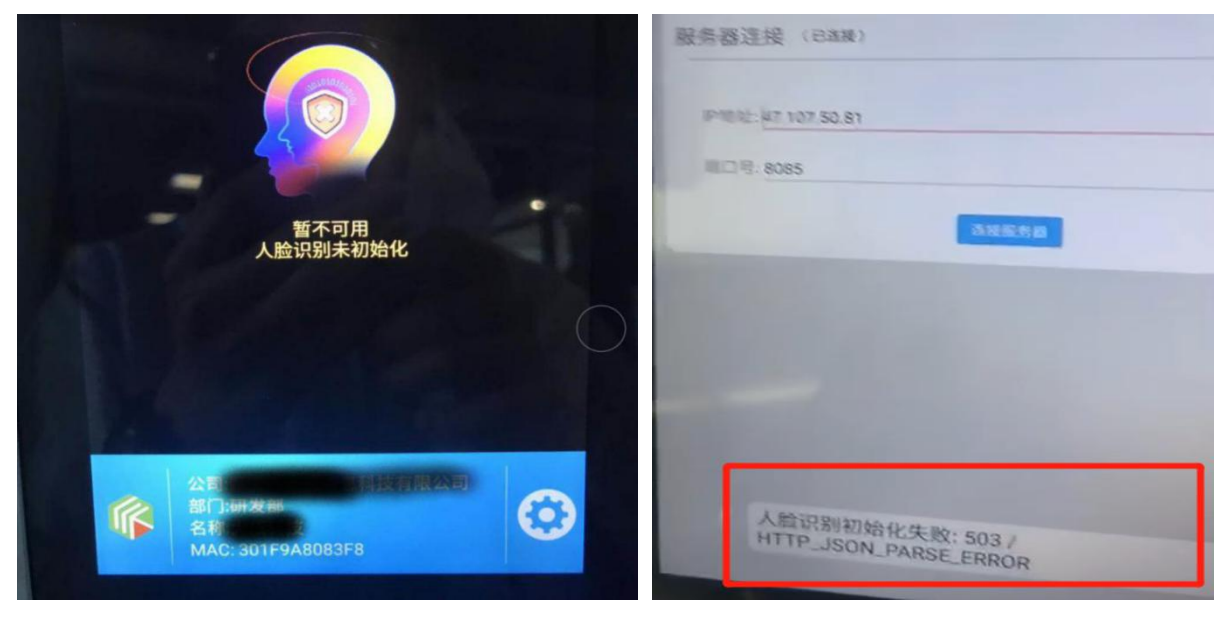

図1

図2

| エラーコード          | エラーの説明                   | 和解条件                                                 |
|-----------------|--------------------------|------------------------------------------------------|
| 201             | 登録に失敗しました!               | アフターセールス部門にお問い合わせください                                |
| 202             | 認定ポイントが足りません!            | アカウントの承認済みポイントの数が不足しているた<br>め、承認済みポイントを再度購入する必要があります |
| 203             | ファームウェアのバージョンに一貫性がありません! | ファームウェアの再ブラッシング、再認証が必要                               |
| 204 有効化されていません! |                          | 承認の背景に移動して、                                          |

|                                  |                          | デバイスMacと[アクティブ化]をクリックします |  |
|----------------------------------|--------------------------|--------------------------|--|
| 401                              | WRONG_REQUEST_CERTcert   | アフターセールス部門にお問い合わせください    |  |
| 403 LICENSE_BAD_NETWORK          |                          | アフターセールス部門にお問い合わせください    |  |
| 405 残高不足です                       |                          | アフターセールス部門にお問い合わせください    |  |
| 501                              | LOCAL_CERT_ERROR         | アフターセールス部門にお問い合わせください    |  |
| 502                              | HTTP_JSON_REQUEST_ERROR  | アフターセールス部門にお問い合わせください    |  |
| 503 HTTP_JSON_PARSE_ERROR        |                          | アフターセールス部門にお問い合わせください    |  |
| 504 LICENSE_IO_ERROR             |                          | アフターセールス部門にお問い合わせください    |  |
| 505 LICENSE_ACTIVE_ERROR         |                          | アフターセールス部門にお問い合わせください    |  |
| 506                              | PROXY_CERT_REQUEST_ERROR | アフターセールス部門にお問い合わせください    |  |
| 507 PROXY_CERT_FILE_FORMAT_ERROR |                          | アフターセールス部門にお問い合わせください    |  |
| 508 wrong_cert_response_error    |                          | アフターセールス部門にお問い合わせください    |  |

### <u>Linuxサーバーの展開要件</u>

### 構成が必要

| 環境<br>理科 | 版         | ポート  | 説明する                                                                                          |
|----------|-----------|------|-----------------------------------------------------------------------------------------------|
| JDK      | 1.8       |      | 説明環境変数を構成する必要があります                                                                            |
| Tomcat   | 8.5 / 8.0 | 8899 | 実際のニーズに応じてポートを変更できます                                                                          |
| Mysql    | 5.6 / 5.7 | 3306 | 1.実際のニーズに応じてポートとパスワードを変更できます<br>フォルトのパスワードは弊社にお問い合わせください)<br>2.大文字と小文字を区別しないdatabase1を設定してくださ |
| FFmpeg   | 4.1以降     |      | い。環境変数を構成する必要があります                                                                            |

#### 提供する必要があります

データベースインストールディレクトリ(どのMySQLコマンドによって取得されるか)

# **OPERATION** INSTRUCTION MANUAL

Gate attendance system